# Google Drive

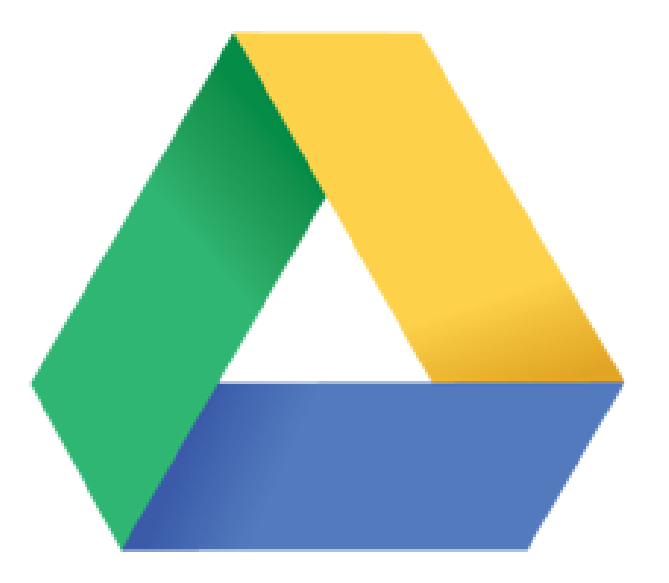

# Almacén online y trabajo colaborativo

Rosa Garza Torrijo Colaboradora didáctica T.I.C. Centro de Innovación y Formación Educativa. C.I.F.E. nº 2 "Juan de Lanuza"

Rosa Garza Torrijo. Colaboradora didáctica T.I.C.

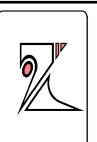

C.I.F.E. "Juan de Lanuza"

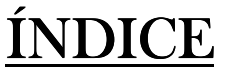

- 1. ¿QUÉ ES GOOGLE DRIVE?
- 2. REGISTRARSE EN EL SITIO GOOGLE DRIVE CON UNA CUENTA DE GOOGLE.
- 3. ENTRAR EN EL SITIO GOOGLE DRIVE.
- 4. PÁGINA DE INICIO PERSONAL
- 5. DOCUMENTOS: CREAR, SUBIR Y EDITAR

5.1. CREAR NUEVOS DOCUMENTOS:

5.2.CÓMO SUBIR UN DOCUMENTO

**5.3.COMPARTIR DOCUMENTOS** 

- 6. HISTORIAL DE REVISIÓN
- 7. CREAR UN FORMULARIO EN GOOGLE DRIVE

7.1.TÍTULO DEL FORMULARIO

7.2. DESCRIPCIÓN DEL FORMULARIO

7.3. PREGUNTAS

7.4. DISEÑO: PLAIN

7.5. ENVIAR EL FORMULARIO. COMPARTIR

7.6. RESPUESTAS

7.7. MÁS ACCIONES DESDE EL MENÚ

7.8. PÁGINA DE CONFIRMACIÓN

7.9. GESTIONAR EL FORMULARIO DESDE GOOGLE DRIVE

- 8. INSTALAR GOOGLE DRIVE EN TU PC
- 9. EXPORTAR E IMPORTAR CONTACTOS DE GMAIL

Rosa Garza Torrijo. Colaboradora didáctica T.I.C.

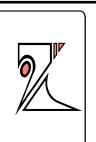

# 1. dQUÉ ES GOOGLE DRIVE?

Es un servicio de almacenamiento de archivos en línea gratuito, en el que además se pueden crear nuevos documentos y editar y compartir los almacenados.

Guarda, comparte y colabora es su slogan.

Documentos, hojas de cálculo, dibujos y presentaciones disponibles en la Web que permiten a los usuarios modificar archivos simultáneamente y disponer siempre de la versión más reciente. Se pueden editar los trabajos y compartir los documentos.

Dirección: drive.google.com/

Ventajas:

• Almacenamiento online. Acceso al trabajo en cualquier momento y en cualquier lugar: Google Drive está alojado de forma segura en la Web, lo que te ofrece la posibilidad de trabajar desde tu puesto de trabajo, en casa, cuando vas de un lugar a otro, a través del teléfono móvil e incluso sin conexión.

• **Compatible con todos los sistemas operativos:** Google Drive funciona en el navegador de equipos PC, Mac y Linux, y es compatible con formatos comunes de Microsoft Office, como .doc, .xls, .ppt y .pdf, y con formatos de Openoffice.

• Archivos fáciles de subir y de compartir: Es posible acceder a los archivos guardados en Google Drive en todo momento. Además, se realiza una copia de seguridad online de todos los archivos.

5

C.I.F.E. "Juan de Lanuza"

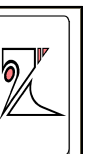

• **Controles de acceso seguro:** Los administradores pueden gestionar los permisos para el uso compartido de archivos en todo el sistema y los propietarios de documentos pueden compartir y suspender en cualquier momento el acceso a los archivos.

• **5 GB** de almacenamiento gratuito por cuenta.

# 2. <u>REGISTRARSE EN EL SITIO GOOGLE</u> <u>DRIVE CON UNA CUENTA DE GOOGLE.</u>

Es necesario tener abierta una cuenta Google (G-mail, Blogger, Youtube,

Sites, Reader)

Para crear la nueva cuenta entrar en <u>www.gmail.com</u>

| Google                      |                                                                                                    | ¿Es la primera vez que utilizas Gmail? CREAR UNA CUENTA                                                                        |
|-----------------------------|----------------------------------------------------------------------------------------------------|----------------------------------------------------------------------------------------------------|
| Gr<br>La v<br>Graa<br>inclu | risión del correo electrónico de Google.<br>il está basado en la idea de hacer que el correo electrónico resulte más intuitivo, eficiente y útil, e<br>iso divertido. Después de todo, Gmail tiene:<br>Mucho espacio<br>Más de 10345.612992 megabytes (y sigue en aumento) de almacenamiento gratuito.<br>Menos spam<br>Exita que los mensajes no deseados lleguen a la bandeja de entrada.<br>Acceso para móviles<br>Para leer mensajes de Gmail desde tu teléfono móvil, introduce http://gmail.com en el | Iniciar sesión Google<br>Nombre de usuario<br>Contraseña<br>Iniciar sesión No cerrar sesión<br>¿No puedes acceder a tu cuenta? |

C.I.F.E. "Juan de Lanuza"

6

## Google

#### Crea tu cuenta de Google

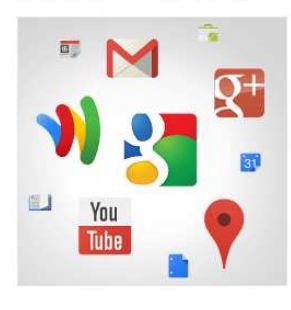

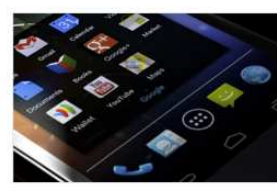

# Family

| my heart is | here     | romeo   |
|-------------|----------|---------|
| cousin Ror  | neo!     | envolio |
| He is wise  | mercutio |         |

#### Tu cuenta de Google es mucho más que Gmail

Habla, chatea, comparte, almacena, organiza, colabora, descubre y crea. Utiliza los productos de Google, desde Gmail hasta Google+ o YouTube, y consulta tu historial de búsqueda con solo introducir tu nombre de usuario y contraseña. Tendrás copias de seguridad de toda tu información disponibles en Google.com.

#### Tu información siempre disponible

Con una cuenta de Google, puedes acceder a todo tu contenido (a Gmail, a tus fotos, etc.) desde cualquier dispositivo. Puedes hacer búsquedas por voz o utilizando fotos, usar la función gratuita de navegación paso a paso, subir tus fotos automáticamente e incluso comprar desde el móvil con Google Wallet.

#### Comparte cuanto quieras

Comparte con amigos o familiares (e

comparte con anngos o taminares te incluso con tu jefe si quieres) en Google+. Queda con tus amigos, envía mensajes en grupo o simplemente sigue las publicaciones de las personas que te interesan. Tú eliges.

#### Trabaja en el futuro

Adelántate a la nueva era en la que todo es posible. Podrás ver cuando tus amigos suben fotos o actualizan un documento aunque estén a miles de kilómetros de distancia. Google Docs es gratuito con una cuenta de Google.

|                                      | Aj                                                                                                    | pellida                       | S                    |        |
|--------------------------------------|----------------------------------------------------------------------------------------------------|-------------------------------|----------------------|--------|
| Nombre d                             | le usuario                                                                                                    |                               |                      |        |
|                                      |                                                                                                    |                               | @gmail               | com    |
| Contrasei                            | ia                                                                                                    |                               |                      |        |
| Confirma                             | tu contraseña                                                                                                    |                               |                      |        |
| Fecha de                             | nacimiento                                                                                                    |                               |                      |        |
| Día                                  | Mes                                                                                                    | \$                            | Año                  |        |
| Sexo                                 |                                                                                                    |                               |                      |        |
| Seleccion                            | a tu sexo                                                                                                    |                               |                      | \$     |
| Teléfono                             | móvil                                                                                                    |                               |                      |        |
| <mark>- +</mark>                     | 34                                                                                                    |                               |                      |        |
| Tu direcci                           | ión de correo electr                                                                                                    | rónico                        | o actual             |        |
|                                      |                                                                                                    |                               | iot                  |        |
| Demuésti                             | anos que no eres i                                                                                                    | in ror                        |                      |        |
| Demuésti<br>Omiti<br>nece            | ranos que no eres u<br>ir esta verificación (es<br>saria la verificación pe                                                                                                    | or telé                       | ble que se<br>fono)  | 3      |
| Demuésti<br>Omiti<br>nece            | ranos que no eres u<br>ir esta verificación (es<br>saria la verificación pr<br>ACCS<br>CL                                                                                                    | in roc<br>s posil<br>or telé  | ole que se:<br>fono) | •<br>7 |
| Demuésti<br>Omiti<br>nece:           | ranos que no eres u<br>ir esta verificación (es<br>saria la verificación p<br>ACES<br>El<br>a las dos palabras:                                                                                                    | in roc<br>s posil<br>pr telé  | fono)                | ,<br>7 |
| Demuéstr<br>Omiti<br>nece:           | ranos que no eres u<br>ir esta verificación (es<br>saria la verificación p<br>entre saria la verificación p<br>entre saria la verificación | posil<br>por telé             | ciall;               | •<br>7 |
| Demuésti<br>Omiti<br>nece<br>Escribe | ranos que no eres u<br>ir esta verificación (es<br>saria la verificación p<br>sacielas<br>e las dos palabras:                                                                                                    | in roc<br>s posil<br>por telé | ciall;<br>C 1        | •<br>7 |

Acepto las Condiciones del servicio y la Política de privacidad de Google.

Google podrá utilizar la información de mi cuenta para personalizar los +1 en contenido y anuncios de sitios web que no pertenezcan a Google. Más información sobre la personalización

Más información sobre los motivos por los que pedimos esta información

Para verificar la creación de la cuenta y su operatividad nos solicitarán un teléfono móvil o un correo para enviar un código gratuito y así poder usar la nueva cuenta de correo gmail.com

C.I.F.E. "Juan de Lanuza"

6

# 3. ENTRAR EN EL SITIO GOOGLE DRIVE.

Entramos en la página webb: http://drive.google.com

Nos encontramos con la página de inicio en la que podemos ver un vídeo

demostrativo del servicio que ofrece Google Drive.

#### Pulsamos en Ir a Google Drive

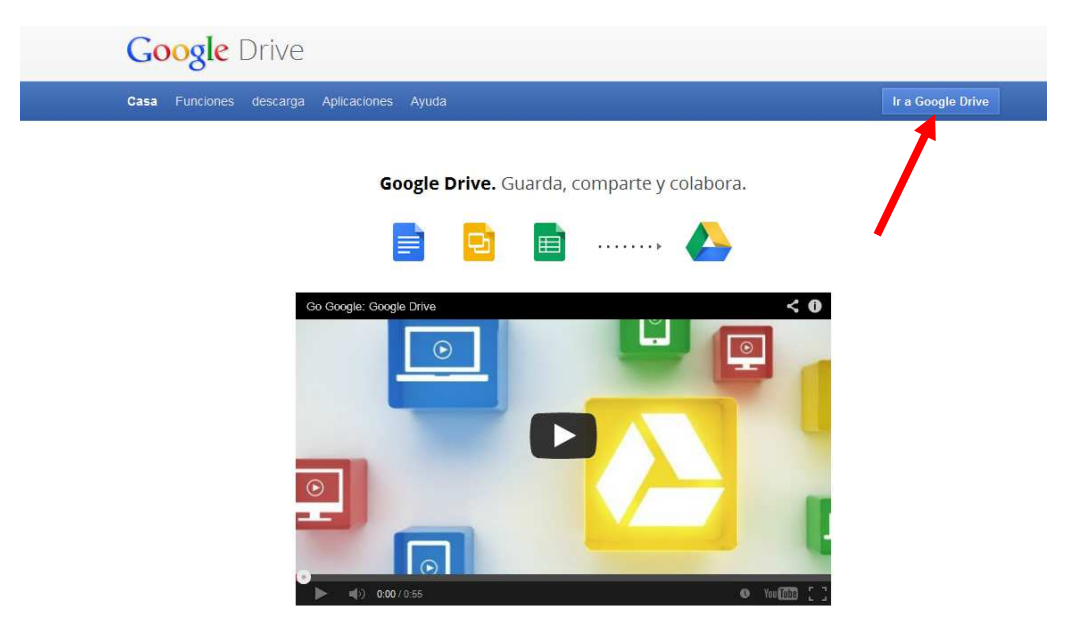

Completamos los datos de dirección y contraseña de nuestro correo electrónico y hacemos clic en Iniciar sesión

|                              |                                              |                                  | CREAR CUENT |
|------------------------------|----------------------------------------------|----------------------------------|-------------|
| Drive                        |                                              |                                  |             |
| Te damos la bienvenida a Goo | gle Drive, la nueva ubicación de Google Docs | Iniciar sesión Google            |             |
|                              |                                              | Dirección de correo electrónico  |             |
|                              | Accede desde cualquier sitio.                | rosagarzat@gmail.com             |             |
|                              |                                              | Contraseña                       |             |
|                              | Guarda tus archivos de forma segura.         | •••••                            |             |
|                              | Colaborar con Google Docs                    | Iniciar sesión                   |             |
|                              |                                              | No suddes secondar a tu suesta?  |             |
|                              |                                              | Civo puedes acceder a la cuenta? |             |
|                              | Más información                              |                                  |             |
|                              |                                              |                                  |             |

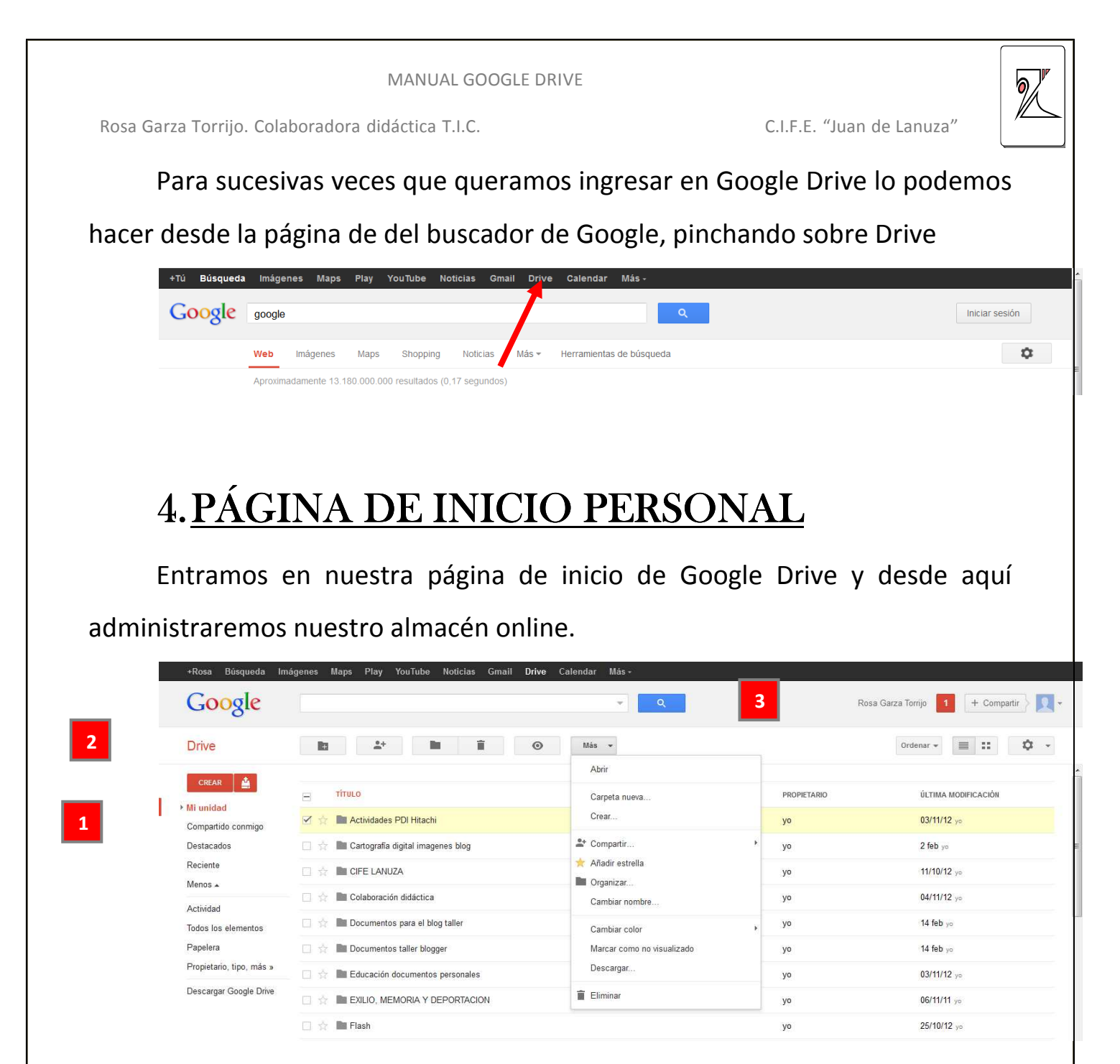

**1.** <u>Mi unidad</u>: muestra <u>todos los documentos del usuario</u> almacenados según su organización o categorías. Pulsando sobre cada una de las carpetas se mostrarán los archivos incluidos en ellas carpeta.

a. Compartido conmigo: muestra los documentos que <u>otros usuarios</u> han compartido con nosotros.

- **b. Destacados:** muestra los marcados como importantes
- c. Recientes: últimos documentos subidos a Google Drive

6,

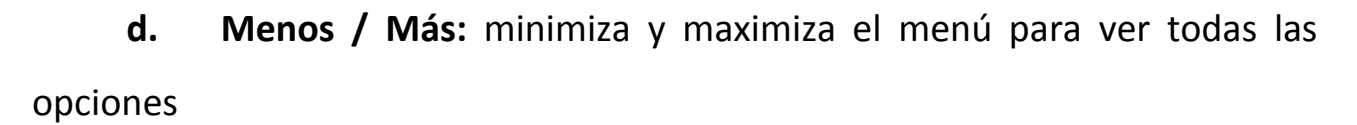

e. Actividad: muestra un listado de la edición de los documentos por orden cronológico

f. Todos los elementos: listado de todos los archivos sin incluirlos en carpetas

**g. Papelera:** guarda los elementos eliminados hasta que sean eliminados definitivamente por el usuario.

h. Propietario, tipo, más:
 abre una ventana para poder
 mostrar los archivos según
 diferentes filtros o criterios que
 facilitan la búsqueda.

| TIPO                                                                                         | VISIBILIDAD                                                                             |
|----------------------------------------------------------------------------------------------|-----------------------------------------------------------------------------------------|
| Todos los documentos<br>Carpetas<br>Dibujos<br>Imágenes<br>Archivos PDE                      | Público en la Web<br>Cualquier usuario que reciba el enlace<br>Privado<br>No compartido |
| Presentaciones<br>Hojas de cálculo<br>Formularios<br>Documentos de texto<br>Vídeos<br>Tablas | PROPIEDAD<br>Soy el propietario<br>No soy propietario<br>Abierto por mí                 |
|                                                                                              | Creado con                                                                              |

**i. Descargar Google Drive:** para descargar Drive a un equipo concreto y poder sincronizarlo con Google Drive online.

2. Drive: para ver la barra del menú completa seleccionar un documento o

#### <u>una carpeta</u>

| Drive | Image: Second second second |
|-------|----------------------------------------------------------------------------------------------------|
| a.    | Drive: vuelve a la página principal del usuario                                                                                                    |
| b.    | Nueva carpeta en mi unidad: crea una nueva carpeta                                                                                                    |
| c.    | Compartir: abre la ventana para compartir                                                                                                    |
|       |                                                                                                    |
|       |                                                                                                    |
|       |                                                                                                    |

C.I.F.E. "Juan de Lanuza"

d. Organizar: abre una
 ventana mostrando todas las
 carpetas que tenemos para mover las
 carpetas y archivos al destino que
 seleccionemos.

e. Suprimir: envía a la papelera la carpeta o archivo seleccionado (no se borra permanentemente, permanece en la

| Organizar                                                                       | ×        |
|---------------------------------------------------------------------------------|----------|
| Este elemento esté en 🖿 Mi unidad                                               |          |
| MOVER A:                                                                        |          |
| ▼ 🗸 Mi unidad                                                                   | <u>~</u> |
| Actividades PDI Hitachi     Cartografia digital imagenes blog                   |          |
| <ul> <li>CIFE LANUZA</li> </ul>                                                 |          |
| Colaboración didáctica     Documentos para el blog taller                       | =        |
| Documentos taller blogger                                                       |          |
| Educación documentos personales                                                 |          |
| EXILIO, MEMORIA Y DEPORTACION                                                   |          |
| Flash                                                                           |          |
| Horarios Rosa                                                                   |          |
| JAVIER Y ROSA                                                                   |          |
| Plan de Formación de Centro                                                     | *        |
| Crear carpeta nueva (Mi unidad)                                                 |          |
| Mover Cancelar                                                                  |          |
| También puedes organizar archivos arrastrándolos a una carpeta. Más información |          |

papelera hasta que nosotros lo eliminemos de allí).

**f.** Vista previa: muestra el aspecto de un documento en Google Drive, la vista previa online, solo se aplica sobre archivos, no en carpetas.

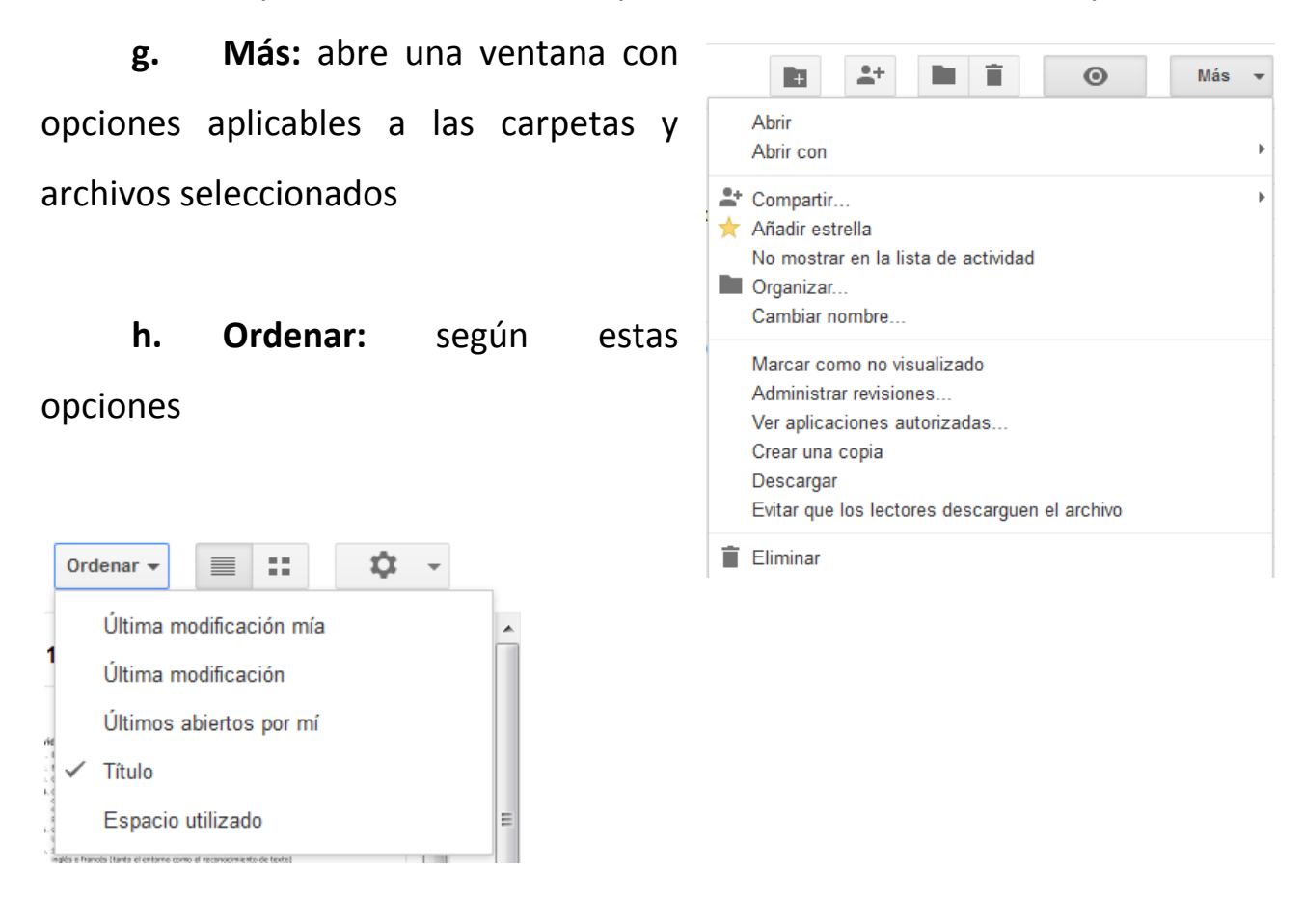

C.I.F.E. "Juan de Lanuza"

Vista en pantalla Vormal Cómoda Compacta

Configuración

Ayuda

Configuración de subida Administrar aplicaciones Combinaciones de teclas

Enviar comentarios

## Cambiar a lista / Cambiar a cuadrícula: cambia el formato de vista de los

documentos y carpetas

i. Ajustes: de pantalla, configuración general, configuración de subida, administrar aplicaciones, combinaciones

de teclas, ayuda, enviar comentarios.

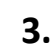

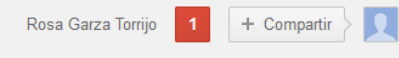

#### Configuración

#### a. Nombre de usuario

**b.** Notificaciones: 1 pendiente de lectura

c. Compartir: para compartir
 novedades por mail adjuntando imágenes,
 vídeos, enlaces,..

d. Avatar / Perfil: acceso al perfil

personal de Google y a la cuenta. Importante: desde aquí se cierra nuestra sesión en Google Drive. Si utilizamos un ordenador compartido y otro usuario abre Google Drive y hemos olvidado cerrar la sesión accederá a nuestra cuenta.

| Comparte tu                 | s novedades        |               |           | >        |
|-----------------------------|--------------------|---------------|-----------|----------|
|                             |                    |               |           |          |
|                             |                    |               | _         | <br>_    |
|                             |                    |               |           | <i>.</i> |
|                             |                    |               |           |          |
| + Añadir nom                | bres, círculos o d | lirecciones o | le correo |          |
| + Anadir nom<br>electrónico | pres, circulos o c | irecciones o  | ie correo |          |

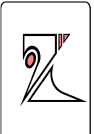

C.I.F.E. "Juan de Lanuza"

6

## 5. DOCUMENTOS: CREAR, SUBIR Y EDITAR

#### 5.1. CREAR NUEVOS DOCUMENTOS:

Con Google Drive es posible realizar todas las tareas básicas, como crear documentos de texto, hojas de cálculo, presentaciones, formularios, dibujos, tablas, colecciones, o plantillas.

Pinchamos en Crear y elegimos el tipo de documento Google Drive Carpeta GeoGebra File Documento Pixlr Editor es blog Zoho Writer Presentación Hoja de cálculo taller Formulario Dibujo personales Conectar más aplicaciones - LAILIO, IVILIVIONIA I DEPORTACION

Si, por ejemplo elegimos la primera opción, archivo de texto, se nos abrirá una ventana, con los elementos propios de un procesador de textos con los que podemos dar el formato que queramos a nuestro texto (tamaño de letra, negrita, alineación del párrafo, ...)

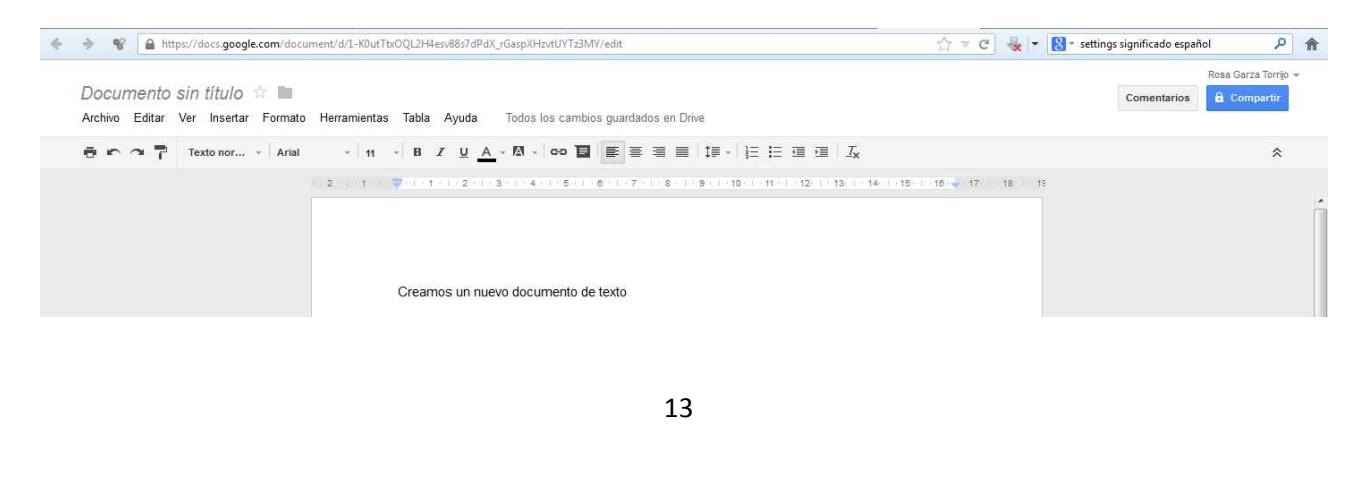

| MANUAL GOOGLE DRIV                                | E                                                       |
|---------------------------------------------------|---------------------------------------------------------|
| Rosa Garza Torrijo. Colaboradora didáctica T.I.C. | C.I.F.E. "Juan de Lanuza"                               |
| Para poner un <b>nombre,</b> o título al          | Cambiar nombre de documento                             |
| documento, pinchar donde dice Documento           | Escribe un nombre para el nuevo documento:              |
| sin título, y renombrarlo.                        | Documento sin título           Aceptar         Cancelar |
| Guardar: Google Drive guarda                      |                                                         |

automáticamente todos los cambios que se hacen sobre el documento, no es necesario guardar manualmente.

Para volver a la página de inicio, pulsar sobre la flecha que aparece al pasar el ratón por el espacio en blanco, o el menú oculto, situado a la izquierda del título del documento

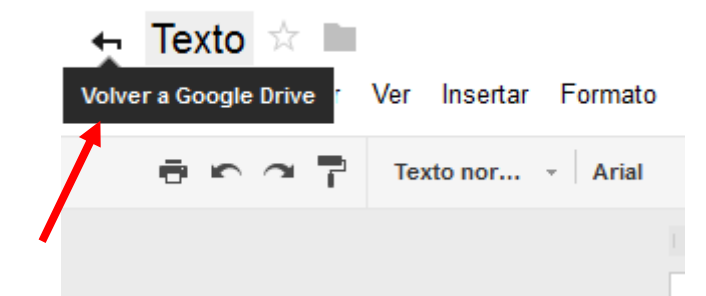

A continuación veremos cómo nuestro documento aparece en la página de inicio, para editarlo nuevamente solo hay que pinchar sobre él y se abrirá nuevamente la ventana de edición.

| Google                                                    |                          | <b>▼</b> Q |             | Rosa Garza Torrijo 0 + Compartir > 👤 + |
|-----------------------------------------------------------|--------------------------|------------|-------------|----------------------------------------|
| Drive                                                     | its .                    |            |             | Ordenar 🗸 📄 🎞 🌣 🗸                      |
| CREAR                                                     | Mi unidad 🔸 Google Drive |            |             |                                        |
|                                                           | Τίτυιο                   |            | PROPIETARIO | ÚLTIMA MODIFICACIÓN                    |
| <ul> <li>Mi unidad</li> <li>Compartido conmigo</li> </ul> | 🗌 🏠 🧧 Texto              |            | уо          | 13:42 yo                               |
| Destacados                                                |                          |            |             |                                        |
|                                                           |                          |            |             |                                        |

Para guardar una copia local de un documento, o descargar el documento en tu equipo, abre el documento, haz clic en la pestaña del menú **Archivo** y desplázate con el ratón hasta la opción **Descargar archivo como**. Verás los siguientes formatos de archivo: HTML, RTF, Word, Open Office, PDF y

Rosa Garza Torrijo. Colaboradora didáctica T.I.C.

# texto sin formato. Selecciona un tipo de archivo y haz clic en Aceptar en la ventana del navegador que aparece.

| Texto 🛱 🖿                                    |                                                                               |
|----------------------------------------------|-------------------------------------------------------------------------------|
| Archivo Editar Ver Insertar Formato H        | ramientas Tabla Ayuda Última modificación de rosagarzat hace 15 minutos       |
| Compartir                                    |                                                                               |
| Nuevo                                        | » · · · · · · · · · · · · · · · · · · ·                                       |
| Abrir                                        | Ctrl+O                                                                        |
| Cambiar nombre                               |                                                                               |
| Crear una copia                              |                                                                               |
| Ver historial de revisión                    | Ctrl+Alt+Mayús+G nuevo documento de texto para editar de manera colaborativa. |
| Idioma                                       | >                                                                             |
| Descargar como                               | Microsoft Word (.docx)                                                        |
| Publicar en la Web                           | Formato OpenDocument (.odt)                                                   |
| Enviar correo electrónico a los colaboradore | Formato de texto enriquecido (.rtf)                                           |
| Enviar por correo electrónico como archivo   | junto Documento PDF (.pdf)                                                    |
| Configuración de página                      | Texto sin formato (.txt)                                                      |
| Vista previa de impresión                    | Página web (.html, comprimido)                                                |
| 🖶 Imprimir                                   | Ctrl+P                                                                        |

## 5.2. <u>CÓMO SUBIR UN DOCUMENTO</u>

En Google Drive también se pueden almacenar documentos que hemos

creado previamente en nuestro pc de manera local

 Haz clic en el botón Subir situado en la parte superior de la barra lateral de la página Lista de documentos.

2. Haz clic en **Examinar** y selecciona el documento.

3. Haz clic en Abrir.

4. Haz clic en **Subir archivo**. El archivo subido aparecerá en la lista de documentos.

• Puedes subir los siguientes tipos de archivo: .html, .txt, .odt, .rtf y Microsoft Word.

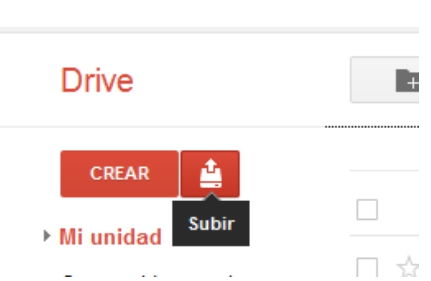

C.I.F.E. "Juan de Lanuza"

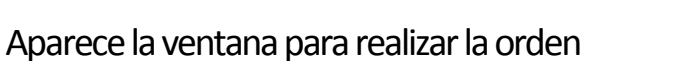

| 🔵 🗢 🔰 « cpr ultim  | to ► ROSA ► GOOGLE DOCS                   | + + Buscar        | GOOGLE DOCS      | ρ - rgt  | Google Drive × |
|--------------------|-------------------------------------------|-------------------|------------------|----------|----------------|
| rganizar 👻 Nueva c | arpeta                                    |                   | )EE 🕶 🛅          | 0        |                |
| Documentos         | Nombre                                    | Fecha de modifica | Tipo             | Tami S - |                |
| 🔚 Imágenes         |                                           | 10 00 00011 0 00  |                  |          |                |
| 👌 Música           | Actividad de sintesis solo modificar usua | 18/09/2011 8:02   | Documento de Mi  | c        | 2              |
| Vídeos             | Conceptos basicos de Google Docs.docx     | 18/09/2011 8:02   | Documento de Mi  |          |                |
| -                  | CREAR UN FORMULARIO EN GOOGLE D           | 16/10/2012 22:12  | Documento de Mi  |          |                |
| Grupo en el hogar  | CREAR UN FORMULARIO EN GOOGLE D           | 20/02/2013 14:01  | Adobe Acrobat D  | 1        |                |
|                    | CURSO GOOGLE DOCS AULA CLIC (Repa         | 18/09/2011 8:26   | Documento de Mi  |          |                |
| 💶 Equipo 📼         | CURSO GOOGLE DOCS AULA CLIC.docx          | 17/09/2011 17:01  | Documento de Mi  |          |                |
| 🏭 system (C:)      | MODIFICAR EL LENGUAJE DE GOOGLE D         | 16/09/2011 19:11  | Documento de Mi  |          |                |
| datos (D:)         | MI TUTORIAL GOOGLE DOCS, ROSA SIN TE      | 16/09/2011 19:10  | Documento de Mi  | 2        |                |
| TrekStor (H:)      |                                           |                   |                  |          |                |
| Red 🗸              | 4 I III                                   |                   |                  |          |                |
| Nom                | hree CREAR LIN FORMULARIO EN GOOGLE DRIVE | locy 👻 Todos lo   | s archivos (* *) | -        |                |
| 11011              | SIG. CREAK ON TOKNOLAND EN SOUDEE DRIVER  | Todos to          | s dicinios ( )   | -        |                |
|                    |                                           | Abr               | ir Cancelar      |          |                |
|                    |                                           |                   |                  |          |                |

#### Se inicia la subida

| Drive                    |                          |                                       | Ordenar 👻 🧮 🏭 🏹 👻     |
|--------------------------|--------------------------|---------------------------------------|-----------------------|
| CDEAD A                  | Mi unidad ▶ Google Drive |                                       |                       |
|                          | Τίτυιο                   | PROPIETARIO                           | ÚLTIMA MODIFICACIÓN   |
| Compartido conmigo       | 🗌 🔆 📃 Texto              | уо                                    | 13:42 yo              |
| Destacados               |                          |                                       |                       |
| Reciente                 |                          |                                       |                       |
| Menos 🔺                  |                          |                                       |                       |
| Actividad                |                          |                                       |                       |
| Todos los elementos      |                          | ★ Subiendo (25%)                      | -                     |
| Papelera                 |                          | Configuración v Conversión: desactiva | da Cancelar todo      |
| Propietario, tipo, más » |                          | W CREAR UN FORMULARIO EN GOOGL        | E DRIVE.docx Cancelar |
| Descargar Google Drive   |                          |                                       |                       |

#### Configuración: Opciones para subir archivos

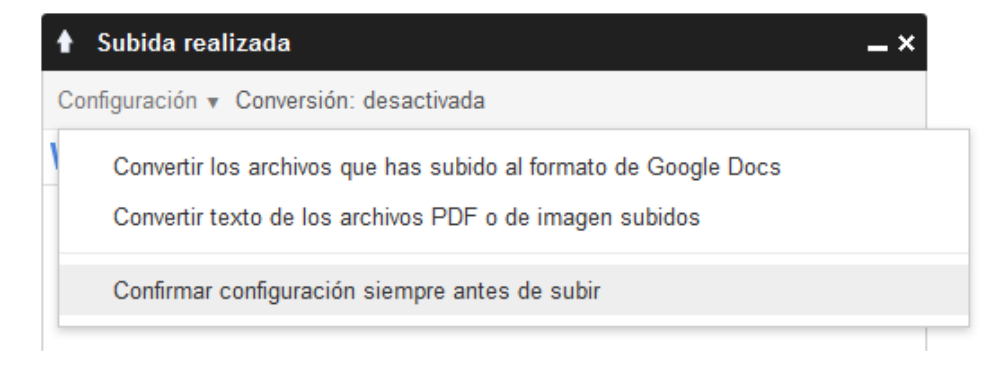

- Activar conversión / Desactivar: "Convertir los archivos que has subido al formato de Google Docs": Si no convertimos al formato de Google Docs el archivo subido

C.I.F.E. "Juan de Lanuza"

no se podrá editar online, simplemente será almacenado y para modificarlo habrá que descargarlo y después volver a subirlo, sin olvidarnos que una vez subamos el segundo documento tendremos que eliminar el primer documento. El documento convertido a formato Google Docs puede ser editado online por los usuarios y después ser descargado en el formato que elija el usuario.

- Convertir texto de los archivos PDF o de imagen subidos

- La conversión no siempre se realiza al 100% hay documentos que pueden perder o modificar como por ejemplo los que contengan gráficos incrustados, o algún tipo de imágenes.

- No todos los formatos de archivo se convierten para poder ser editados, las imágenes simplemente se muestran con una vista previa, el audio y el vídeo simplemente se almacenan y para visualizarlos hay que descargarlos

#### 5.3. COMPARTIR DOCUMENTOS

Por defecto cada documento que subimos o creamos nuevo es un documento privado, para compartirlo hay que configurar los permisos del documento

| Rosa Garza Torrijo | MANUAL GOOGLE DRIVE<br>D. Colaboradora didáctica T.I.C.                            | C.I.F.E. "Juan de Lanuza" |
|--------------------|------------------------------------------------------------------------------------|---------------------------|
| C                  | onfiguración para compartir<br>nlace para compartir (solo accesible para colaborad | ores)                     |
| C<br>C             | omparte este enlace a través de: 💽 👥                                               | f S                       |
|                    | Privado: accesible solo para las personas<br>que se indican a continuación         | Cambiar                   |
|                    | Rosa Garza Torrijo (tú) rosagarzat@gmail                                           | Es propietario            |
|                    |                                                                                    |                           |
|                    | Añadir a personas:<br>Escribe nombres, direcciones de correo electró               | inico o grupos            |
| Lo                 | s editores pueden añadir a personas y cambiar los permisos.                        | [Cambiar]                 |

1. Enlace para compartir: url del documento, antes de copiarlo hay que configurar los permisos de privacidad que queremos que tenga nuestro documento.

2. Comparte este enlace a través de: correo gmail, google+, facebook, twitter.

3. Quien tiene acceso:

a.

C.I.F.E. "Juan de Lanuza"

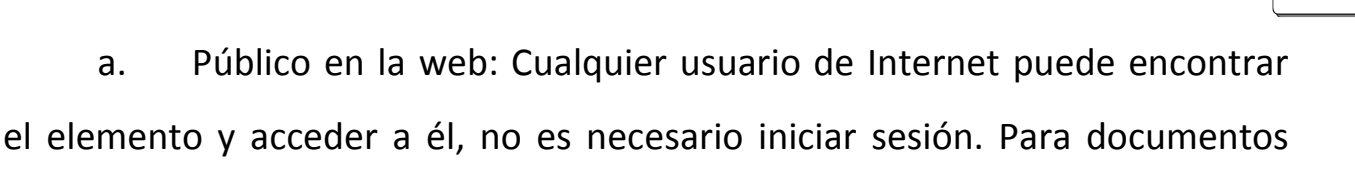

cuya descarga hemos enlazado desde nuestra página web, o blog.

Cualquier usuario que reciba el enlace: para aquellos usuarios a los b. que nosotros enviemos un correo electrónico con la dirección url del documento.

С. Privado: solo accederán los usuarios que tengan permiso explícito e iniciando sesión en Google Drive (tienen que tener una cuenta propia).

|                         | Público en la Web<br>Cualquier usuario de Internet puede encontrar el elemento y acceder a él; no                                                      |
|-------------------------|----------------------------------------------------------------------------------------------------|
| 0                       | Cualquier usuario que reciba el enlace<br>Cualquier usuario que reciba el enlace puede acceder al elemento; no es<br>necesario iniciar sesión.         |
| •                       | Privado<br>Solo pueden acceder a los elementos las personas a quienes se les haya<br>otorgado permisos de forma explícita. Se requiere iniciar sesión. |
| Nota: los e<br>Neb. Más | lementos sin opción de visibilidad pueden seguir publicándose en la<br>información                                                                     |

Si hacemos un documento público aparece una opción nueva para configurar el permiso que tienen los usuarios sobre el documento; editar, comentar y ver.

4. Es propietario: es el titular de la cuenta

5. Añadir a personas: se pueden administrar los permisos para editar, comentar o ver, añadiendo direcciones de correo electrónico que podemos introducir manualmente

C.I.F.E. "Juan de Lanuza"

6

o desde nuestra lista de contactos, también se puede activar la casilla de notificación por correo electrónico para que aquellas personas con las que queramos compartir el documento reciban un mensaje de aviso de nuestra acción.

| L.u.           |                                                                                                    |
|----------------|----------------------------------------------------------------------------------------------------|
| nttp           | s://docs.googie.com/file/d/0Bxjrf-4AynYsbmnrRnzSzztpQzg/edit?usp=snaring                                     |
| Comp           | parte este enlace a través de: 🔛 👥 📑 🔽                                                                       |
| Quién          | n tiene acceso                                                                                               |
| \$             | Público en la Web: cualquier usuario de<br>Internet puede encontrar los elementos y Cambiar<br>consultarlos. |
|                |                                                                                                    |
|                | Rosa Garza Torrijo (tú) rosagarzat@gmail Es propietario                                                      |
| Añ             | Rosa Garza Torrijo (tú) rosagarzat@gmail Es propietario                                                      |
| Añ<br>E        | Rosa Garza Torrijo (tú) rosagarzat@gmail Es propietario                                                      |
| Añ<br>E<br>elu | Rosa Garza Torrijo (tú) rosagarzat@gmail Es propietario                                                      |

El usuario que abra el enlace podrá editar el documento.

C.I.F.E. "Juan de Lanuza"

# 6. HISTORIAL DE REVISIÓN

El historial de revisión guarda todas las intervenciones que se han hecho en el texto identificando el autor y la acción realizada.

Para acceder al Historial de Revisión de un documento abierto pinchar en **Archivo / Historial de revisión** y aparecerá a la derecha una ventana con la relación de intervenciones.

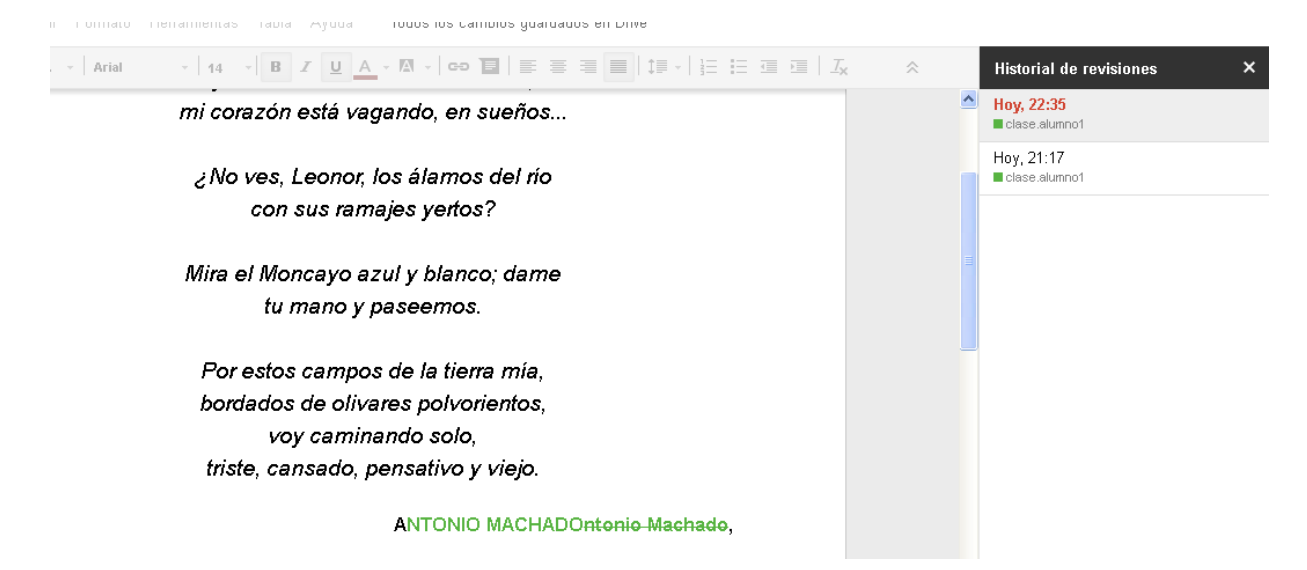

Si se quiere recuperar una versión anterior del documento basta con seleccionarla y se previsualizará el texto, o el documento, tal y como era en ese momento y aparece la opción de **Restaurar esta versión**. Si se restaura una versión no se pierden las posteriores, ya que la versión restaurada pasa a ser una nueva versión igual a la elegida que se coloca en primer lugar.

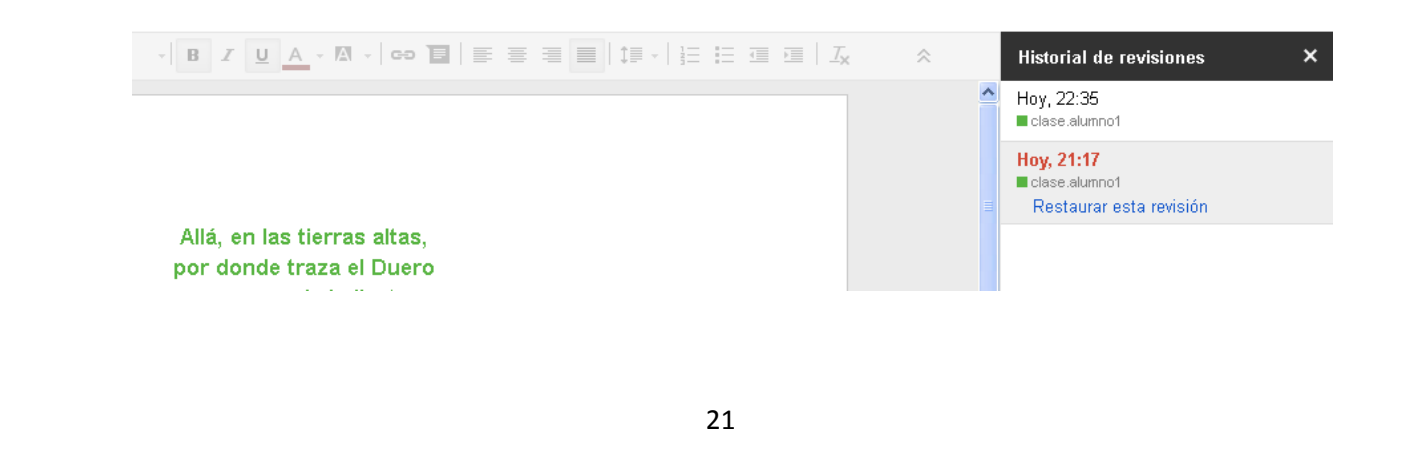

C.I.F.E. "Juan de Lanuza"

9/

Rosa Garza Torrijo. Colaboradora didáctica T.I.C.

# 7.CREAR UN FORMULARIO EN GOOGLE DRIVE

Pinchamos sobre la pestaña desplegable CREAR y elegimos la opción

Formulario

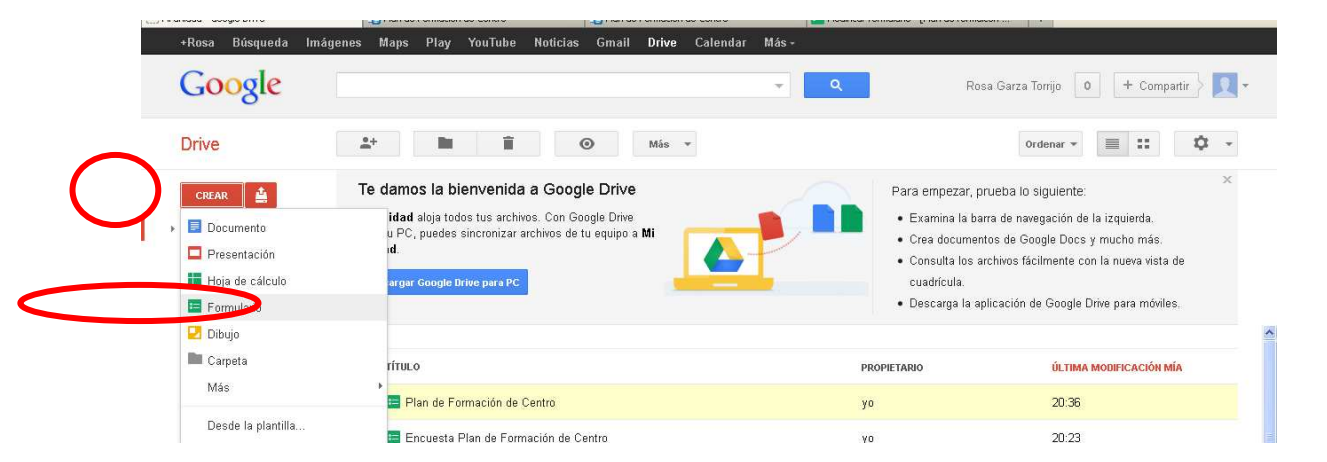

Debemos elegir la plantilla para nuestro formulario, que podremos cambiar posteriormente por otra que nos parezca más adecuada al contenido

#### del formulario

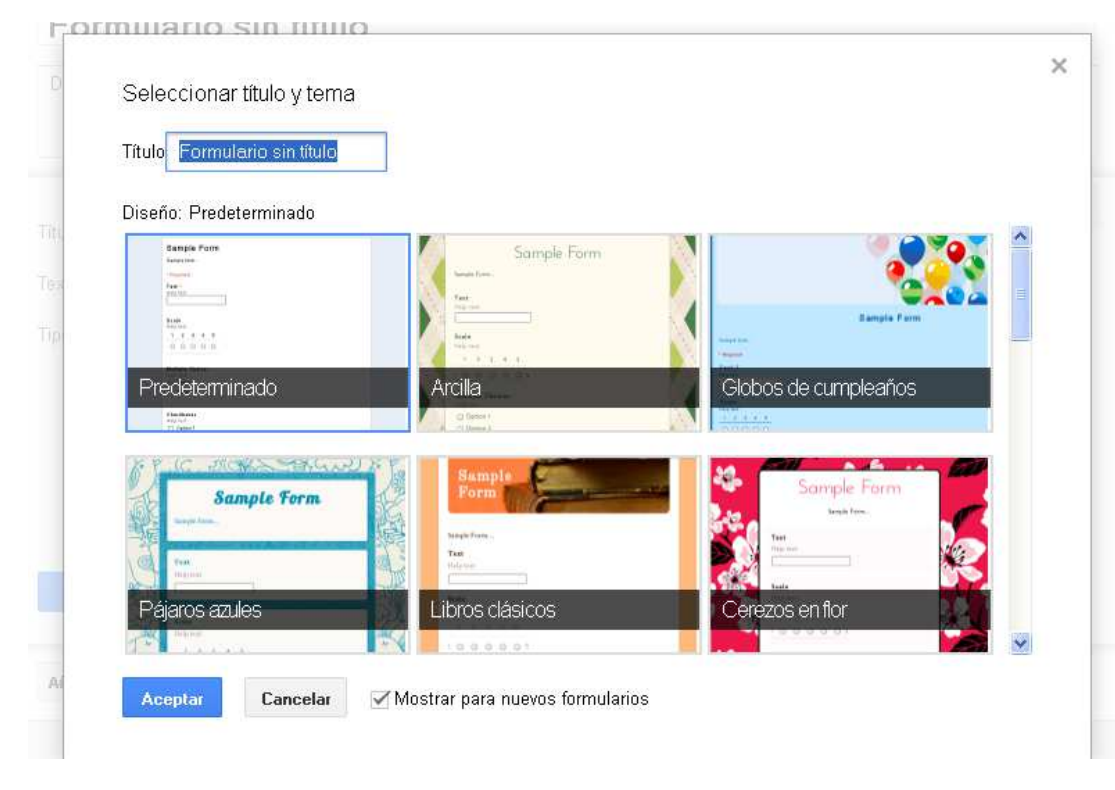

6

Se abrirá el editor de formularios donde vamos a diseñar nuestro

| form | nula     | ario                                                                | _                                                                                                    |                   |
|------|----------|---------------------------------------------------------------------|----------------------------------------------------------------------------------------------------|-------------------|
| F    | Formu    | ulario sin título 🖈 🖿                                               | <b>6</b>                                                                                                | Enviar formulario |
| A    | rchivo   | Editar Ver Insertar Res                                             | puestas (0) Ayuda Todos los cambios guardados en Drive                                                  |                   |
|      | <u> </u> | Tema: Arcilla 🕞 Selecciona                                          | r destino de las respuestas 📡 Ver el formulario publicado                                               | 5                 |
|      |          | Página 4                                                            |                                                                                                    |                   |
|      |          |                                                                     |                                                                                                    |                   |
|      |          | Formulario                                                          | sin título                                                                                              |                   |
|      |          | Descripción del form                                                | ulario                                                                                                  |                   |
|      |          | 2                                                                   |                                                                                                    |                   |
|      |          | _                                                                   | ·····                                                                                                   |                   |
|      |          | Título de la pregunta                                               | Pregunta sin título                                                                                     |                   |
|      |          | Texto de ayuda                                                      |                                                                                                    |                   |
|      |          | Tipo de pregunta                                                    | Tipo test 👻 🗌 Ir a la página según la respuesta                                                         |                   |
|      |          |                                                                     |                                                                                                    |                   |
|      |          | 3                                                                   | Opción 1                                                                                                |                   |
|      |          |                                                                     |                                                                                                    |                   |
|      |          |                                                                     | Haz clic para añadir una opción. o anadir "Otro"                                                        |                   |
|      |          |                                                                     |                                                                                                    |                   |
|      |          | Ok                                                                  | Pregunta obligatoria                                                                                    |                   |
|      |          |                                                                     |                                                                                                    | _                 |
|      |          | Añadir elemento 👻                                                   |                                                                                                    |                   |
|      |          |                                                                     |                                                                                                    |                   |
|      |          | Página de confirmación                                              |                                                                                                    |                   |
|      |          | Mensaje de confirmac                                                | ón                                                                                                    |                   |
|      |          | Hemos registrado tu                                                 | respuesta.                                                                                              | E.                |
|      | 8        | 3                                                                   |                                                                                                    |                   |
|      |          | Mostrar enlace par                                                  | a enviar otra respuesta                                                                                 |                   |
|      |          | <ul> <li>Publical y mostrar</li> <li>Permitir que los er</li> </ul> | un emace a los resultados de este formulario 🌍<br>icuestados editen las respuestas después de enviarlas |                   |
|      |          | Enviar formulario                                                   |                                                                                                    |                   |
|      |          |                                                                     |                                                                                                    |                   |

## 7.1. TÍTULO DEL FORMULARIO

Formulario sin título

Introducir el título del formulario.

## 7.2. DESCRIPCIÓN DEL FORMULARIO

| MANUAL GOOGLE DRIVE                                                         | <b>?</b> |
|-----------------------------------------------------------------------------|----------|
| Rosa Garza Torrijo. Colaboradora didáctica T.I.C. C.I.F.E. "Juan de Lanuza" |          |
| Descripción del formulario                                                  |          |
| Espacio para incluir explicaciones sobre la finalidad, la forma             | a de     |

completar, a quienes va dirigido el formulario...

## <u>7.3.</u> <u>PREGUNTAS</u>

| Título de la pregunta | Pregunta sin título                             |                 |  |
|-----------------------|-------------------------------------------------|-----------------|--|
| Texto de ayuda        |                                                 |                 |  |
| Tipo de pregunta      | Tipo test 👻 🗌 Ir a la página según la respuesta |                 |  |
|                       | Opción 1                                        |                 |  |
|                       | Haz clic para añadir una opción.                | o añadir "Otro" |  |
| Ok                    | Pregunta obligatoria                            |                 |  |
| Añadir elemento 👻     |                                                 |                 |  |

Para formular una pregunta en el cuestionario hay que completar

- Título de la pregunta: Enunciado de la cuestión
- Texto de ayuda: aclaraciones a la pregunta o a la forma de responder. No es necesario completar estas indicaciones.
- Tipo de pregunta: desplegable para elegir el tipo de pregunta
- Su respuesta: para marcar la respuesta correcta
- Hacer que esta pregunta sea obligatoria: el formulario no será enviado hasta que todas las preguntas marcadas no sean contestadas

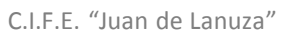

6

#### 1. AÑADIR PREGUNTAS, ENCABEZADO DE SECCIÓN, SALTO DE

#### <u>PÁGINA</u>

El formulario crea una pregunta inicial por defecto que completaremos

| Título de la pregunta | Centro al que pertenece                |  |
|-----------------------|----------------------------------------|--|
| Texto de ayuda        | Ej. I.E.S. "Juan de Lanuza" (Zaragoza) |  |
| Tipo de pregunta      | Texto 👻                                |  |
| Su respuesta          |                                        |  |
| Ok                    | ✓ Pregunta obligatoria                 |  |
| Añadir elemento 👻     |                                        |  |

Para añadir más preguntas hay que hacerlo desde la pestaña desplegable

del menú de la barra superior.

| <i>Formu</i><br>Archivo | l <i>ario sin ti</i><br>Editar Ver | <i>ítulo</i> ☆<br>Insertar Respuestas (0) A                  | xyuda Todos los cambios guardados en Drive | Enviar 1 |
|-------------------------|------------------------------------|--------------------------------------------------------------|--------------------------------------------|----------|
| r a                     | Tema: Arcilla                      | PREGUNTA<br>Texto<br>Texto de párrafo                        | estas 🕵 Ver el formulario publicado        |          |
|                         | Desc                               | Tipo test<br>Casillas de verificación<br>Elegir de una lista |                                            |          |
|                         | Título d                           | Escala<br>Cuadrícula                                         |                                            | ī        |
|                         | Texto d<br>Tipo de                 | Encabezado de sección<br>Salto de página                     | a la página según la respuesta             |          |
|                         |                                    |                                                              |                                            |          |

Si el formulario es amplio y abarca varias temáticas podemos dividirlo insertando un salto de página para cada una de las secciones o temáticas. Añadiremos el Título y la descripción de la nueva sección

| Título de la página<br>(opcional) | Evaluación de herramientas TIC                           |  |
|-----------------------------------|----------------------------------------------------------|--|
| Descripción<br>(opcional)         | Adecuación de las herramientas TIC a la demanda personal |  |
| Ok                                |                                                          |  |

Una vez separadas las temáticas se pueden introducir con un Encabezado de sección, de esta manera las preguntas serán separadas en hojas diferentes y cada una llevará una aclaración o texto independiente

|                           |                    | <br> | <br> |
|---------------------------|--------------------|------|------|
| Texto de<br>encabezado    | Sección sin título |      | D 1  |
| Descripción<br>(opcional) |                    |      |      |

#### 2. EDITAR PREGUNTAS FORMULADAS

Para editar, duplicar o borrar una pregunta, sección o encabezamiento ya formulados pinchar en el menú oculto que aparece al pasar el ratón por la esquina derecha de los módulos de cada pregunta, sección o encabezamiento

| MANUAL GOOGLE DRIVE<br>Rosa Garza Torrijo. Colaboradora didáctica T.I.C.   | C.I.F.E. "Juan de Lanuza" |  |
|----------------------------------------------------------------------------|---------------------------|--|
| <b>Centro al que pertenece *</b><br>Ej. I.E.S. "Juan de Lanuza" (Zaragoza) | <br>Modificar             |  |
| Añadir elemento 💌                                                          |                           |  |

#### **TIPOS DE PREGUNTAS:**

• <u>Texto:</u>

Para respuestas libres y de texto corto. La respuesta se escribe en un cuadro de texto pequeño.

#### Edición de la pregunta:

| Título de la pregunta | Centro al que pertenece                |  |
|-----------------------|----------------------------------------|--|
| Texto de ayuda        | Ej. I.E.S. "Juan de Lanuza" (Zaragoza) |  |
| Tipo de pregunta      | Texto 👻                                |  |
|                       |                                        |  |
| Su respuesta          |                                        |  |
|                       | Z Dragunta obligatoria                 |  |
| ÜK                    | Preguita obligatoria                   |  |
| 0.6 odir olemente –   |                                        |  |
| Anadir elemento       |                                        |  |

#### Aspecto del formulario:

| 1 | Colaboración didáctica                                                         |    |
|---|--------------------------------------------------------------------------------|----|
|   | Tiene por objeto valorar la atención recibida hasta el momento<br>*Obligatorio |    |
|   | Centro al que pertenece *<br>Ej. I.E.S. "Juan de Lanuza" (Zaragoza)            |    |
|   | Continuar »                                                                    | XA |

C.I.F.E. "Juan de Lanuza"

6

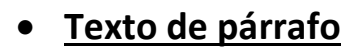

#### Para respuestas libres de texto largo

#### Edición de la pregunta:

| Título de la pregunta | ¿Cómo utiliza las TICs en su práctica docente diaria?          |
|-----------------------|----------------------------------------------------------------|
| Texto de ayuda        | Indique herramientas online y offline, blogs, horas semanales, |
| Tipo de pregunta      | Texto de párrafo 👻                                             |
|                       |                                                                |
|                       |                                                                |
| Su respuesta más ex   | tensa                                                          |
|                       |                                                                |
|                       |                                                                |
| Ok                    | Pregunta obligatoria                                           |
|                       |                                                                |
| Añadir elemento 👻     |                                                                |

#### Aspecto del formulario:

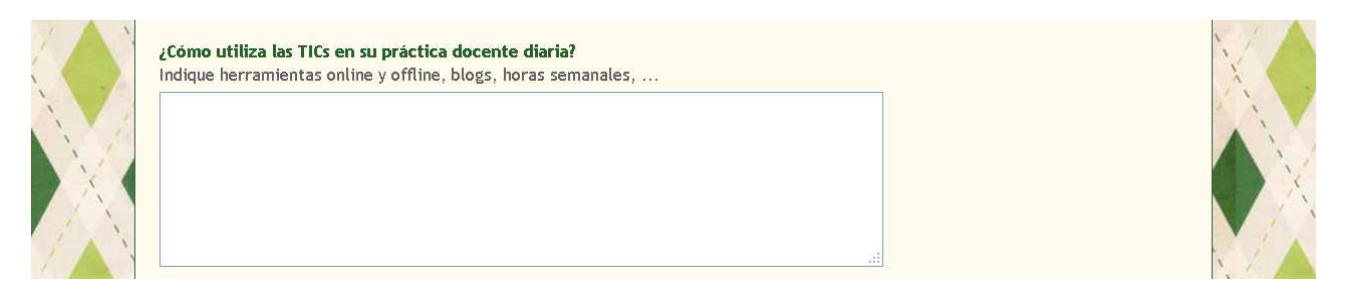

• <u>Tipo test:</u>

Test con una sola opción para marcar.

|                       | MANUAL GOOGLE DRI                        | VE                 |                          | <b>?</b> |
|-----------------------|------------------------------------------|--------------------|--------------------------|----------|
| osa Garza Torrijo. Co | laboradora didáctica T.I.C.              |                    | C.I.F.E. "Juan de Lanuza | n"       |
|                       |                                          |                    | -                        |          |
| Título de la pregunta | ¿Con qué frecuencia utiliza la pizarra d | igital en el aula? |                          | -        |
| Texto de ayuda        |                                          |                    |                          |          |
| Tipo de pregunta      | Tipo test 👻 🗌 Ir a la página según la re | espuesta           |                          |          |
|                       |                                          |                    |                          |          |
|                       | Todos los días                           | ×                  |                          |          |
|                       | Habitualmente                            | ×                  |                          |          |
|                       | C En ocasiones                           | ×                  |                          |          |
|                       | Nunca                                    | ×                  |                          |          |
|                       | Haz clic para añadir una opción          |                    |                          |          |
|                       |                                          |                    |                          |          |
|                       |                                          | X                  |                          |          |
| Ok                    | Pregunta obligatoria                     |                    |                          |          |

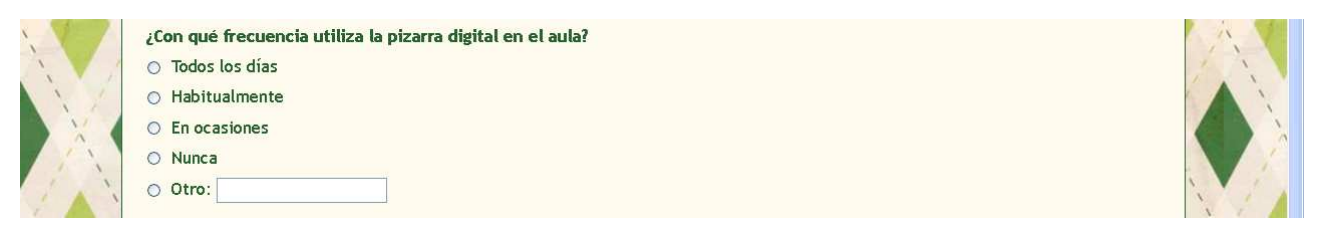

#### • Casilla de verificación:

Permite marcar varias respuestas.

| Título de la pregunta | ¿Qué medios utiliza para comunicarse con | sus alumnos? |  |
|-----------------------|------------------------------------------|--------------|--|
| Texto de ayuda        |                                          |              |  |
| Tipo de pregunta      | Casillas de verificación 💌               |              |  |
|                       | Correo electrónico                       | ×            |  |
|                       | Blog de aula                             | x            |  |
|                       | Página web del centro                    | x            |  |
|                       | Almacenamiento virtual (Google Drive,    | x            |  |
|                       | Ninguno                                  | ×            |  |
|                       | Haz clic para añadir una opción.         |              |  |
|                       | Otro: Su respuesta                       | x            |  |

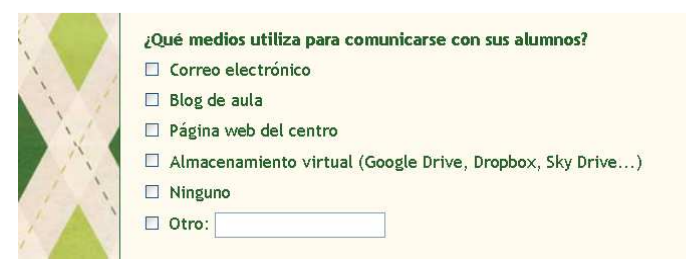

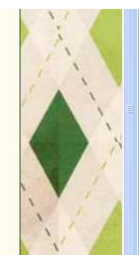

#### • Elegir de una lista:

Una sola respuesta de una lista.

|                       | MANUAL GOOGLE DR                            | IVE             |                           |  |
|-----------------------|---------------------------------------------|-----------------|---------------------------|--|
| sa Garza Torrijo. C   | olaboradora didáctica T.I.C.                |                 | C.I.F.E. "Juan de Lanuza" |  |
|                       |                                             |                 |                           |  |
| Título de la pregunta | ¿Qué tipo de formación desearía recibir?    |                 |                           |  |
| Texto de ayuda        |                                             |                 |                           |  |
| Tipo de pregunta      | Elegir de una lista 👻 🗌 lr a la página segu | in la respuesta |                           |  |
| 1.                    | Metodología didáctica TIC                   | x               |                           |  |
| 2.                    | Búsqueda y procesamiento de                 | x               |                           |  |
| 3.                    | Sitios con recursos TIC                     | ×               |                           |  |
| 4.                    | Creación de materiales a través de las      | ×               |                           |  |
|                       | Haz clic para añadir una opción.            |                 |                           |  |
| _                     |                                             |                 |                           |  |
| Ok                    | Pregunta obligatoria                        |                 |                           |  |

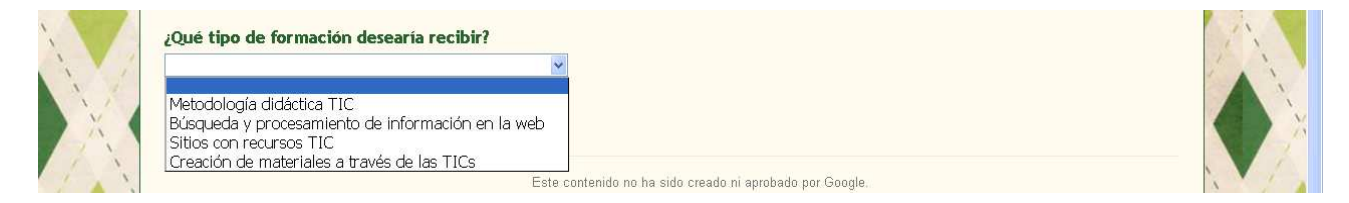

• Escala:

#### Para puntuar o ponderar numéricamente .

| Título de la pregunta | Puntúe de 1 a 10 la respuesta que ha recibido a su demanda de colaboració |
|-----------------------|---------------------------------------------------------------------------|
| Texto de ayuda        | 1 mínima puntuación y 10 máxima puntuación                                |
| Tipo de pregunta      | Escala 💌                                                                  |
| Escala                | 1 + a   10 +   1:   Pésima   10:   Muy satisfactoria                      |
| Ok                    | Pregunta obligatoria                                                      |
| UK -                  |                                                                           |

C.I.F.E. "Juan de Lanuza"

#### Aspecto del formulario:

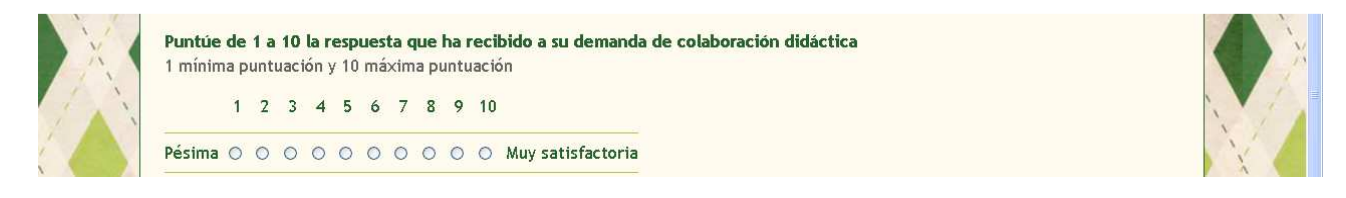

#### • Cuadrícula:

Para puntuar o ponderar numéricamente .

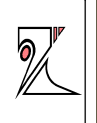

| Título de la pregunta       | Indique el grado de interés que tendría a | aplicar las TICs en los siguientes ter |  |
|-----------------------------|-------------------------------------------|----------------------------------------|--|
| Texto de ayuda              |                                           |                                        |  |
| Tipo de pregunta            | Cuadrícula 👻                              |                                        |  |
| Etiqueta de la fila 1       | Mi especialidad                           | ×                                      |  |
| Etiqueta de la fila 2       | Problemática social                       | x                                      |  |
| Etiqueta de la fila 3       | Atención a los alumnos con NEE            | x                                      |  |
| Etiqueta de la fila 4       | Didáctica y metodología pedagógica        | ×                                      |  |
|                             | Haz clic para añadir una opción.          |                                        |  |
| Etiqueta de la<br>columna 1 | 1                                         | ×                                      |  |
| Etiqueta de la<br>columna 2 | 2                                         | ×                                      |  |
| Etiqueta de la<br>columna 3 | 3                                         | ×                                      |  |
| Etiqueta de la<br>columna 4 | 4                                         | ×                                      |  |
| Etiqueta de la<br>columna 5 | 5                                         | x                                      |  |
|                             | Haz clic para añadir una opción.          |                                        |  |

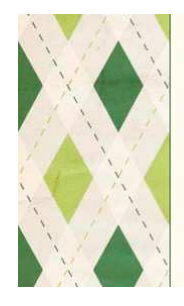

|                                       | 1 | 2 | 3 | 4 | 5 |
|---------------------------------------|---|---|---|---|---|
| Mi especialidad                       | 0 | 0 | 0 | 0 | 0 |
| Problemática social                   | 0 | 0 | 0 | 0 | 0 |
| Atención a los alumnos<br>con NEE     | 0 | 0 | 0 | 0 | 0 |
| Didáctica y metodología<br>pedagógica | 0 | 0 | 0 | 0 | 0 |

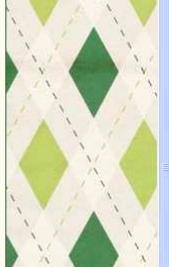

C.I.F.E. "Juan de Lanuza"

#### Posición de las preguntas

Para cambiar el orden de una pregunta solo hay que pinchar con el ratón

#### sobre la pregunta y arrastrarla hasta la posición deseada.

| Colaboracio                                                                                                    |                                                                                                    |  |
|----------------------------------------------------------------------------------------------------|----------------------------------------------------------------------------------------------------|--|
| Tiene por objeto valo                                                                                                    | rar la atención recibida hasta el momento                                                                                                    |  |
|                                                                                                    |                                                                                                    |  |
|                                                                                                    |                                                                                                    |  |
| Centro al que pertenec                                                                                                    | e *                                                                                                    |  |
| 3j. I.E.S. "Juan de Lan                                                                                                    | uza" (Zaragoza)                                                                                                    |  |
|                                                                                                    |                                                                                                    |  |
|                                                                                                    |                                                                                                    |  |
|                                                                                                    |                                                                                                    |  |
| Cómo utiliza las TICs                                                                                                    | en su práctica docente diaria?                                                                                                    |  |
| ,Cómo utiliza las TICs<br>ndique herramientas o                                                                                             | en su práctica docente diaria?<br>nline y offline, blogs, horas semanales,                                                                                                    |  |
| ,Cómo utiliza las TICs<br>ndique herramientas o                                                                                             | en su práctica docente diaria?<br>nline y offline, blogs, horas semanales,                                                                                                    |  |
| ,Cómo utiliza las TICs<br>ndique herramientas o                                                                                             | en su práctica docente diaria?<br>nline y offline, blogs, horas semanales,                                                                                                    |  |
| ,Cómo utiliza las TICs<br>ndique herramientas o                                                                                             | en su práctica docente diaria?<br>nline y offline, blogs, horas semanales,                                                                                                    |  |
| ,Cómo utiliza las TICs<br>ndique herramientas o                                                                                             | en su práctica docente diaria?<br>nline y offline, blogs, horas semanales,                                                                                                    |  |
| ,Cómo utiliza las TICs<br>ndique herramientas o                                                                                             | en su práctica docente diaria?<br>nline y offline, blogs, horas semanales,                                                                                                    |  |
| ,Cómo utiliza las TICs<br>ndique herramientas o<br>,Con qué frecuencia u                                                                    | en su práctica docente diaria?<br>nline y offline, blogs, horas semanales,                                                                                                    |  |
| Cómo utiliza las TICs<br>ndique herramientas o<br>Con qué frecuencia u<br>Todos los días                                                    | en su práctica docente diaria?<br>nline y offline, blogs, horas semanales,<br>tiliza la pizarea dicital co el auto?<br>¿Con qué frecuencia utiliza la pizarra digital en el auta?                                                                               |  |
| Cómo utiliza las TICs<br>ndique herramientas o<br>Con qué frecuencia u<br>Todos los días<br>Habitualmente                                   | en su práctica docente diaria?<br>nline y offline, blogs, horas semanales,<br>t <sup>iliza la pizarra diaital op al auto?</sup><br>¿Con qué frecuencia utiliza la pizarra digital en el auta?<br>O Todos los días                                               |  |
| Cómo utiliza las TICs<br>ndique herramientas o<br>Con qué frecuencia u<br>Todos los días<br>Habitualmente<br>En ocasiones                   | en su práctica docente diaria?<br>nline y offline, blogs, horas semanales,<br>t <sup>ilize la sizerra diaital os al auto?</sup><br>¿Con qué frecuencia utiliza la pizarra digital en el auta?<br>O Todos los días<br>O Habitualmente                            |  |
| Cómo utiliza las TICs<br>ndique herramientas o<br>Con qué frecuencia u<br>Todos los días<br>Habitualmente<br>En ocasiones<br>Nunca          | en su práctica docente diaria?<br>nline y offline, blogs, horas semanales,<br>t <sup>ilize la elemente diaitel de el eule?</sup><br>¿Con qué frecuencia utiliza la pizarra digital en el aula?<br>O Todos los días<br>O Habitualmente<br>O En ocasiones         |  |
| Cómo utiliza las TICs<br>ndique herramientas o<br>Con qué frecuencia u<br>Todos los días<br>Habitualmente<br>En ocasiones<br>Nunca<br>Otro: | en su práctica docente diaria?<br>nline y offline, blogs, horas semanales,<br>tilize la pizzera diaital op ol pula?<br>¿Con qué frecuencia utiliza la pizarra digital en el aula?<br>O Todos los días<br>Habitualmente<br>En ocasiones<br>Nunca                 |  |
| Cómo utiliza las TICs<br>ndique herramientas o<br>Con qué frecuencia u<br>Todos los días<br>Habitualmente<br>En ocasiones<br>Nunca<br>Otro: | en su práctica docente diaria?<br>nline y offline, blogs, horas semanales,<br>illas la pizarra digital en el aula?<br>¿Con qué frecuencia utiliza la pizarra digital en el aula?<br>``Todos los días<br>``Habitualmente<br>``En ocasiones<br>``Nunca<br>``Otro: |  |
| Cómo utiliza las TICs<br>ndique herramientas o<br>Con qué frecuencia u<br>Todos los días<br>Habitualmente<br>En ocasiones<br>Nunca<br>Otro: | en su práctica docente diaria?<br>nline y offline, blogs, horas semanales,<br>tilize la pizzera dicital do el auto?<br>¿Con qué frecuencia utiliza la pizarra digital en el auta?<br>````````````````````````````````````                                       |  |

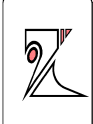

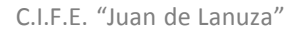

#### <u>7.4.</u> <u>DISEÑO: PLAIN</u>

Pestaña para determinar el diseño, modelo, plantilla o tema del formulario. Hay varias opciones para seleccionar, elegir la deseada y pinchar sobre ella, el formulario mostrará su nuevo aspecto en una vista previa, pinchar sobre Aplicar o Cancelar para mantener el diseño, o buscar uno nuevo.

Para seguir trabajando sobre el formulario el aspecto vuelve a ser la vista de edición.

| 🖛 👍 Diseño: Arcilla 🕕 Seleccionar destin                                                                                                    | o de las respuestas 🙎 Ver el formulario publicado |      |
|----------------------------------------------------------------------------------------------------|---------------------------------------------------|------|
|                                                                                                    |                                                   |      |
|                                                                                                    |                                                   |      |
|                                                                                                    |                                                   |      |
| Seleccionar tema                                                                                                    |                                                   |      |
| Diseño: Arcilla                                                                                                    |                                                   | 1220 |
| Sample Form<br>Least Inn<br>Landon                                                                                                    | imple Form                                        | ^    |
| Tee Tee                                                                                                    |                                                   |      |
| Fails         1         1         1         1         1         1         1         1         1         1         1         1         1         1         1         1         1         1         1         1         1         1         1         1         1         1         1         1         1         1         1         1         1         1         1         1         1         1         1         1         1         1         1         1         1         1         1         1         1         1         1         1         1         1         1         1         1         1         1         1         1         1         1         1         1         1         1         1         1         1         1         1         1         1         1         1         1         1         1         1         1         1         1         1         1         1         1         1         1         1         1         1         1         1         1         1         1         1         1         1         1         1 <th1< th="">         1         <th1< th=""> <th1< th=""></th1<></th1<></th1<> | A ample ( 2010                                    | 2    |
| Predeterminado Arcilla                                                                                                    | Globos de cumpleaños                              |      |
| d fanist                                                                                                    | N                                                 | 1    |
| Sample                                                                                                    |                                                   | Ĩ    |
| Sample Form                                                                                                    | Somple Form                                       |      |
| Tar                                                                                                    | Tee Series                                        |      |
| Pálaros azules                                                                                                    | cos Cerezos en for                                |      |
|                                                                                                    |                                                   | ~    |
|                                                                                                    |                                                   |      |

Rosa Garza Torrijo. Colaboradora didáctica T.I.C.

C.I.F.E. "Juan de Lanuza"

6

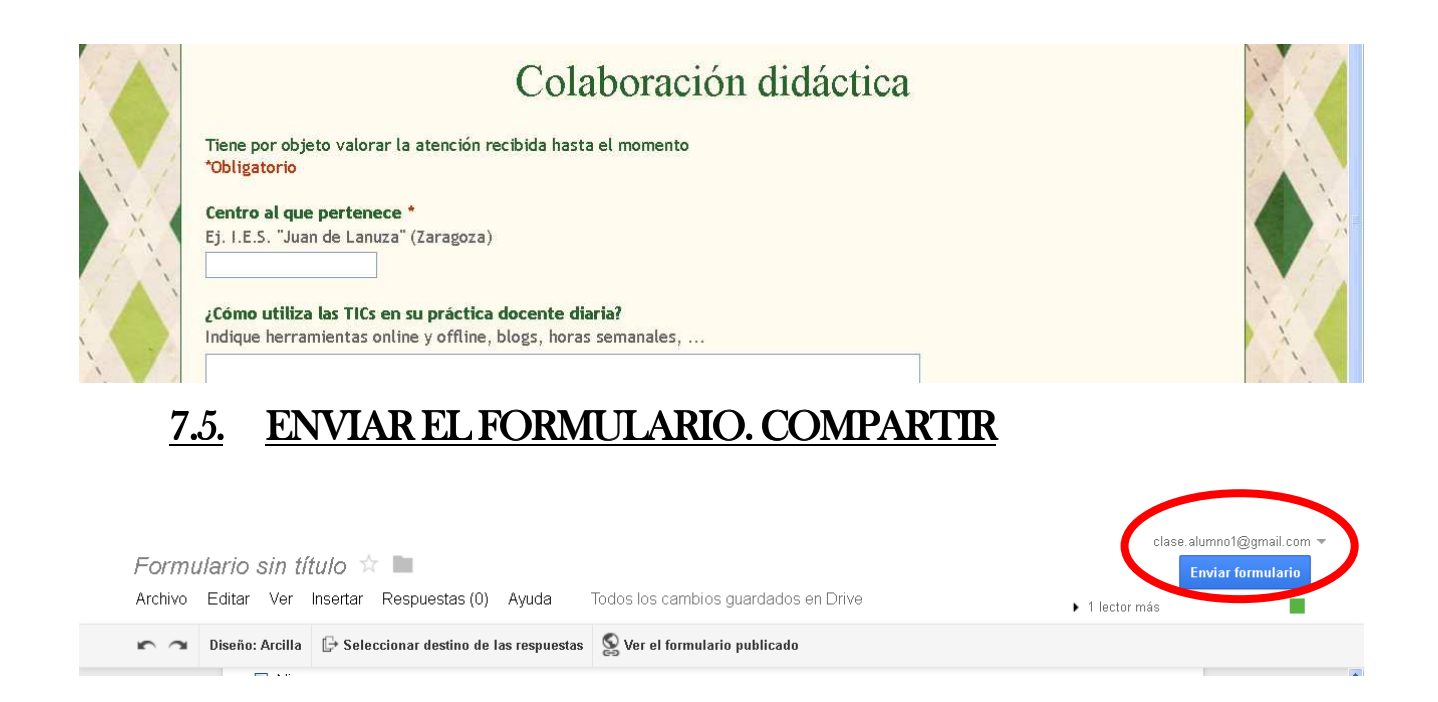

#### Enviar el formulario abre las opciones de compartir el formulario

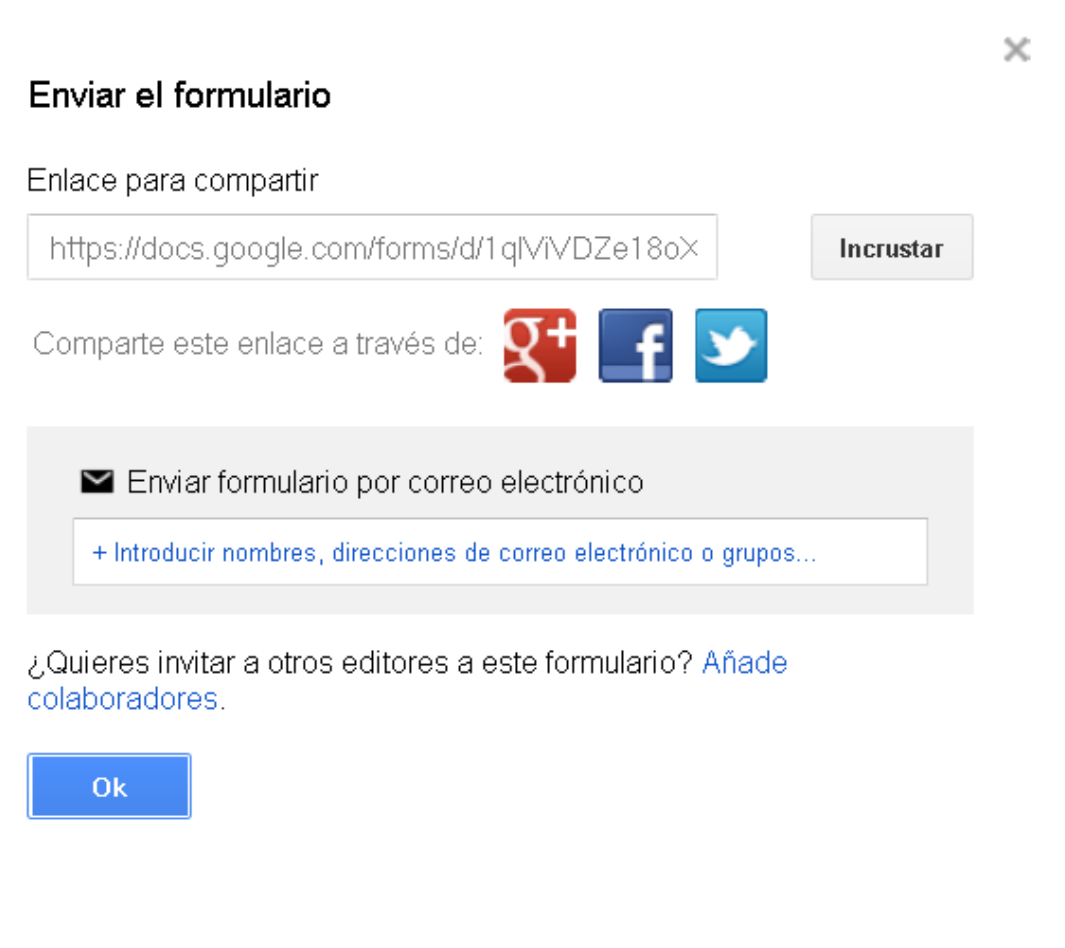

- URL o dirección web del formulario
- Incrustar: proporciona un código HTML para incrustar el formulario en un blog o página web, personalizando el tamaño.

| Pegar HTML para ins                                                                          | ertarlo en un sitio web                               |
|----------------------------------------------------------------------------------------------|-------------------------------------------------------|
| <iframe src="https://doc</th> <th>s.google.com/forms/d/1qlViVDZe18oX3c4C-jNHyO799wC4Pl5</th> | s.google.com/forms/d/1qlViVDZe18oX3c4C-jNHyO799wC4Pl5 |
|                                                                                              |                                                       |
|                                                                                              |                                                       |
| Tamaño personalizad                                                                          | D                                                     |
| Tamaño personalizado<br>Ancho (en píxeles) 760                                               | Altura (en píxeles) 500                               |

- Compartir a través de google+, facebook o twitter. La pestaña de compartir en google+ permite compartir el formulario con los círculos que tenemos creados en google+, desde el correo gmail.
- Enviar por correo electrónico. Para compartir por correo solo hay que añadir las direcciones de correo de los destinatarios. Esta opción permite compartir el formulario con cualquier correo que no sea gmail.

| Enviar formulario por correo ele                                   | ectrónico             |
|--------------------------------------------------------------------|-----------------------|
|                                                                    | el correo electrónico |
| Elegir de la lista de contactos<br>▶ Personalizar mensaje y asunto | Enviarme una copia    |
| Enviar Cancelar                                                    |                       |

Invitar a colaboradores abre la opción de edición colaborativa del formulario con otros usuarios a los que se da permiso de edición, se gestiona igual que cualquier documento compartido de Google Drive.

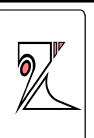

| https:           | //docs.google.com/forms/d/1qlViVDZe18oX3c4C                                | -jNHyO799wC4Pl5igUT2519A |
|------------------|----------------------------------------------------------------------------|--------------------------|
| Compa            | arte este enlace a través de: 🔛 👥 📑                                        | <b>S</b>                 |
| Quién t          | iene acceso                                                                |                          |
| ê                | Privado: accesible solo para las personas<br>que se indican a continuación | Cambiar                  |
| -                | alumno clase (tú) clase.alumno1@gmail.com                                  | Es propietario           |
|                  |                                                                            |                          |
| Aña              | dir a personas:                                                            |                          |
| Aña<br>Es        | dir a personas:<br>cribe nombres, direcciones de correo electrónico        | o grupos                 |
| <b>Aña</b><br>Es | dir a personas:<br>cribe nombres, direcciones de correo electrónico        | o grupos                 |

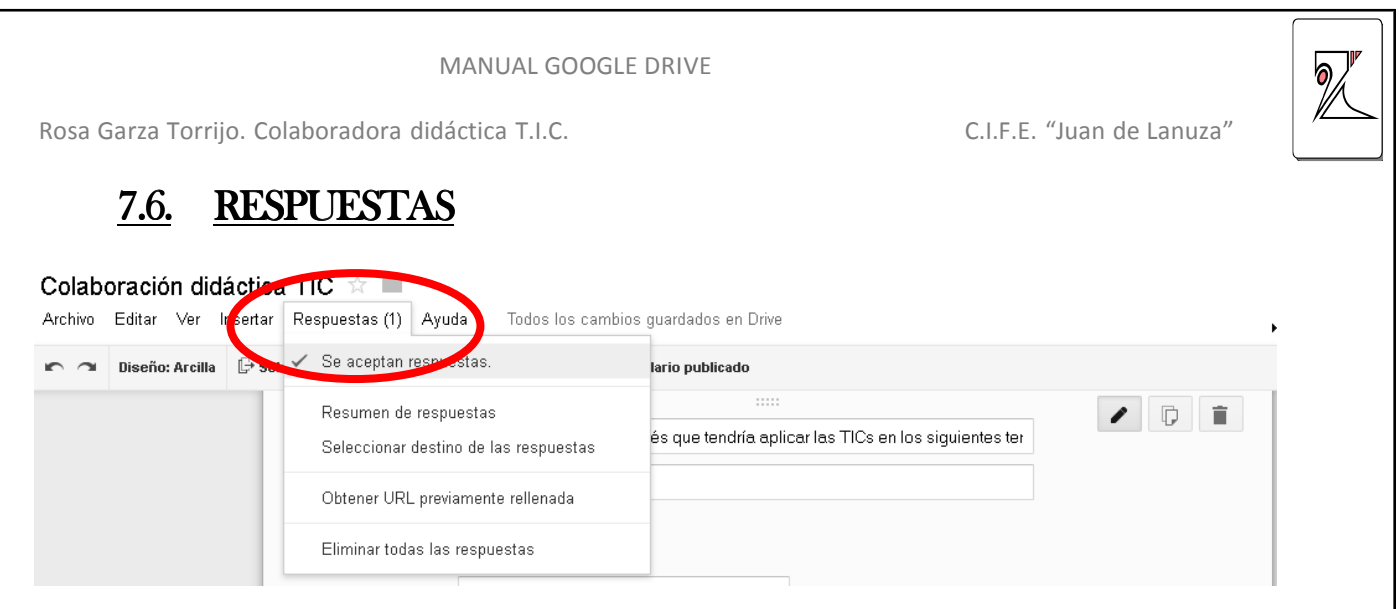

La pestaña Ver respuestas tiene dos opciones:

RESUMEN DE RESPUESTAS: muestra estadísticas y gráficos de las respuestas

| Resumen                                                                                                    |                                                                                                    |  |  |  |  |
|----------------------------------------------------------------------------------------------------|----------------------------------------------------------------------------------------------------|--|--|--|--|
| Centro al que pertenece<br>LES. "Sie rraf                                                                                                    |                                                                                                    |  |  |  |  |
| ر Com o utiliza lai TiCe en lu práctica docente diarta?<br>Blog de aetaγde aliminos induidral para tratolar actuidades conoretas en la                                                                                            | as que se utilizan lerram le tas TICs como programas de edición de divilo para la elaboración de mapas. |  |  |  |  |
| ुCon qué frecuencia utiliza la pizarra digital en el aula?                                                                                                    |                                                                                                    |  |  |  |  |
| Tadaa ka                                                                                                    | Toots kolas 1 100%<br>Habihamisek 0 0%<br>Ekoatoket 0 0%<br>Nika 0 0%<br>Obo 0 0%                       |  |  |  |  |
| ر و مستقلم بن مستقلم من المعالم المعالم المعالم المعالم المعالم المعالم المعالم المعالم المعالم المعالم المعال<br>المعالم المعالم المعالم المعالم المعالم المعالم المعالم المعالم المعالم المعالم المعالم المعالم المعالم المعالم |                                                                                                    |  |  |  |  |
| Correo electrónico                                                                                                    | Correcelectroluloo 1 33%<br>Blog de anta 1 33%                                                          |  |  |  |  |
| Biog de aula                                                                                                    | Página web del centro 0 D%.                                                                             |  |  |  |  |
| Pägina web del ce                                                                                                    | Almace nam le no ultritual (Goog le Diniue, Diropbox, Sky Diniue) 1 33%                                 |  |  |  |  |
| Almacenamiento vi                                                                                                    | Otto 0 D%                                                                                               |  |  |  |  |
| Ningano<br>Otro<br>0                                                                                                    |                                                                                                    |  |  |  |  |
| ्रियान tipo de formación de earta recibir?                                                                                                    | Hebokola dužatka TC 1 100%                                                                              |  |  |  |  |
|                                                                                                    | Bisquedayprocesamiento de Información en taweb 0 0%                                                     |  |  |  |  |
| Metocialog[                                                                                                    | Sitter courrectinger THC 0 0%<br>Creative de materiales a tradis de las THCs 0 0%                       |  |  |  |  |
| Finance (f)                                                                                                    | Creation of materiales a same of the first of Un                                                        |  |  |  |  |
| PuntDe de 1a 19 la respuesta que ha recibido a su demanda                                                                                                    | de colaboración didácibas<br>f o Dr.s                                                                   |  |  |  |  |
|                                                                                                    | 2 0 D%<br>3 0 D%                                                                                        |  |  |  |  |
|                                                                                                    | 4 0 E%                                                                                                  |  |  |  |  |
|                                                                                                    | 5 0 DX                                                                                                  |  |  |  |  |
| 1 2 3 4 5 6 7 6 6 10                                                                                                    | 7 0 0%                                                                                                  |  |  |  |  |
|                                                                                                    | 8 1 100%                                                                                                |  |  |  |  |
|                                                                                                    | 9 0 D%<br>10 0 D%                                                                                       |  |  |  |  |
|                                                                                                    |                                                                                                    |  |  |  |  |

SELECCIONAR DESTINO DE LAS RESPUESTAS:

HOJA DE CÁLCULO:

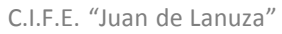

6

Muestra los datos en una hoja de cálculo para poder editar y trabajar los resultados y verlos de una manera detallada, individual por encuestado, por pregunta, ...

| SPUESTAS DE F HOJA DE CÁLCULO<br>ORMULARIO                                                 |
|--------------------------------------------------------------------------------------------|
|                                                                                            |
|                                                                                            |
| difica, reorganiza y analiza sin que<br>cte a las respuestas originales del<br>formulario. |
|                                                                                            |
| Más información                                                                            |
|                                                                                            |

|    |                       |                            |                                                                                                    |                                                                     |                                                                                                    |                                                |                                                                                                    | clase.alumno1@gmail.c                                                                                             | om 🔻                                              |
|----|-----------------------|----------------------------|----------------------------------------------------------------------------------------------------|---------------------------------------------------------------------|----------------------------------------------------------------------------------------------------|------------------------------------------------|----------------------------------------------------------------------------------------------------|----------------------------------------------------------------------------------------------------|---------------------------------------------------|
|    | Colaboración          | didáctica TIC              | (respuestas)                                                                                                    | ☆ 🖿                                                                 |                                                                                                    |                                                | Comen                                                                                               | tarios 🔒 Comparti                                                                                                 | r i                                               |
|    | Archivo Editar V      | er Insertar ⊢orm           | ato Datos Herrar                                                                                                    | mientas Formulario                                                  | Ayuda La últir                                                                                             | ma modificación se h                           | a realizado hace uno:                                                                               | s segundos                                                                                                    |                                                   |
|    | ēra 7                 | € % 123 - Arial            | · 10 · ·                                                                                                    | BISA                                                                | 🇞 = ⊞ = 35 =                                                                                               | ≣ - ⊥ - ☴ ा                                    | Έυζη Στ                                                                                             |                                                                                                    |                                                   |
| f× | Marca temporal        |                            |                                                                                                    |                                                                     |                                                                                                    |                                                |                                                                                                    |                                                                                                    |                                                   |
|    | A                     | В                          | С                                                                                                    | D                                                                   | E                                                                                                    | F                                              | G                                                                                                   | н                                                                                                    |                                                   |
| 1  | Marca temporal        | Centro al que<br>pertenece | ¿Cómo utiliza las<br>TICs en su<br>práctica docente<br>diaria?                                                                                                    | ¿Con qué<br>frecuencia utiliza<br>la pizarra digital<br>en el aula? | یQué medios<br>utiliza para<br>comunicarse con<br>sus alumnos?                                             | ¿Qué tipo de<br>formación<br>desearía recibir? | Puntúe de 1 a 10<br>la respuesta que<br>ha recibido a su<br>demanda de<br>colaboración<br>didáctica | Indique el grado<br>de interés que<br>tendría aplicar las<br>TICs en los<br>siguientes temas<br>[Mi especialidad] | Indiq<br>de ir<br>tendrí<br>TI(<br>siguie<br>[Prc |
| 2  | 5/03/2013<br>14:48:28 | I.E.S. "Sierra"            | Blog de aula y de<br>alumnos individual<br>para trabajar<br>actividades<br>concretas en las<br>que se utilizan<br>herramientas TICs<br>como programas<br>de edición de<br>dibujo para la<br>elaboración de<br>mapas. | Todos los días                                                      | Correo electrónico,<br>Blog de aula,<br>Almacenamiento<br>virtual (Google<br>Drive, Dropbox,<br>Sky Drive) | Metodología<br>didáctica TIC                   | 8                                                                                                   | 5                                                                                                    |                                                   |
| 3  |                       |                            |                                                                                                    |                                                                     |                                                                                                    |                                                |                                                                                                    |                                                                                                    |                                                   |
| 5  |                       |                            |                                                                                                    |                                                                     |                                                                                                    |                                                |                                                                                                    |                                                                                                    |                                                   |

C.I.F.E. "Juan de Lanuza"

#### 7.7. MÁS ACCIONES DESDE EL MENÚ

Desde el menú superior podemos acceder a todas las opciones del formulario,: Añadir colaboradores, Enviar formulario, Nuevo, Abrir, Descargar...

**INSERTAR:** 

| chivo Editar ver insettar Respuesta:       | s (1) Ayuda lodos los campios guardados en Drive   |
|--------------------------------------------|----------------------------------------------------|
| Añadir colaboradores                       | icado                                              |
| Enviar formulario                          |                                                    |
| Nievo                                      | que tendría aplicar las TICs en los siguientes tem |
| Abrir                                      | Ctrl+O                                             |
| Cambiar nombre                             |                                                    |
| Crear una copia                            |                                                    |
| Descargar como                             | ×                                                  |
| Insertar                                   | ×                                                  |
| Enviar correo electrónico a los colaborado | res                                                |
|                                            | cromanos aianmos com NEE X                         |

### 7.8. PÁGINA DE CONFIRMACIÓN

Aquí podemos escribir un mensaje que será visible al terminar el formulario y también podemos activar tres opciones: para enviar otra respuesta, para mostrar los resultados a través de un enlace y para permitir que los encuestados editen sus respuestas después de enviarlas

| Mensaje de confirmación<br>Hemos registrado tu respuesta.<br>✓ Mostrar enlace para enviar otra respuesta<br>✓ Publicar y mostrar un enlace a los resultados de este formulario ③<br>□ Permitir que los encuestados editen las respuestas después de enviarlas            | Página de confirmación                                                  |
|----------------------------------------------------------------------------------------------------|-------------------------------------------------------------------------|
| <ul> <li>Hemos registrado tu respuesta.</li> <li>✓ Mostrar enlace para enviar otra respuesta</li> <li>✓ Publicar y mostrar un enlace a los resultados de este formulario (?)</li> <li>Permitir que los encuestados editen las respuestas después de enviarlas</li> </ul> | Mensaje de confirmación                                                 |
| <ul> <li>Mostrar enlace para enviar otra respuesta</li> <li>Publicar y mostrar un enlace a los resultados de este formulario ?</li> <li>Permitir que los encuestados editen las respuestas después de enviarlas</li> </ul>                                               | Hemos registrado tu respuesta.                                          |
| <ul> <li>Mostrar enlace para enviar otra respuesta</li> <li>Publicar y mostrar un enlace a los resultados de este formulario ?</li> <li>Permitir que los encuestados editen las respuestas después de enviarlas</li> </ul>                                               |                                                                         |
| <ul> <li>Publicar y mostrar un enlace a los resultados de este formulario ?</li> <li>Permitir que los encuestados editen las respuestas después de enviarlas</li> </ul>                                                                                                  | ✓ Mostrar enlace para enviar otra respuesta                             |
| Permitir que los encuestados editen las respuestas después de enviarlas                                                                                                    | 🗹 Publicar y mostrar un enlace a los resultados de este formulario 🕐    |
|                                                                                                    | Permitir que los encuestados editen las respuestas después de enviarlas |
|                                                                                                    |                                                                         |
|                                                                                                    |                                                                         |

|                    | MANUAL GOOGLE DRIVE                                |              |                | <b>?</b> |
|--------------------|----------------------------------------------------|--------------|----------------|----------|
| Rosa Garza Torrijo | . Colaboradora didáctica T.I.C.                    | C.I.F.E. "Ju | ian de Lanuza" |          |
|                    | Colaboración didáctica                             |              |                |          |
|                    | Hemos registrado tu respuesta.                     |              |                |          |
|                    | Opcional:<br>Ver respuestas anteriores             |              |                |          |
|                    | Enviar otra respuesta   Crea tu propio formulario. | Google Drive |                |          |

#### 7.9. GESTIONAR EL FORMULARIO DESDE GOOGLE DRIVE

Una vez que hemos terminado el formulario queda alojado en "Mi unidad" de Google drive.

Podemos guardarlo dentro de cualquier carpeta.

Para editar nuevamente el formulario, pinchamos sobre el documento y se abre el formulario con las preguntas, pinchando sobre el menú oculto de cada una de ellas podremos editarlas

Lla hoja de cálculo con las respuestas se irá completando conforme recibamos respuestas.

Desde la hoja de cálculo de las respuestas también se puede acceder a la edición del formulario

|    | Archivo Editar V | er Insertar Forr           | nato Datos Herrar                                                                                                    | nientas                                                                     | Formulario Ayuda                 | Última mo                            | dificación hace 1                                   | 1 minutos                                                                         | Comparti |             |
|----|------------------|----------------------------|----------------------------------------------------------------------------------------------------|-----------------------------------------------------------------------------|----------------------------------|--------------------------------------|-----------------------------------------------------|-----------------------------------------------------------------------------------|----------|-------------|
|    | er a P           | € % 123 - Aria             | l *   10 *                                                                                                    | BI                                                                          | Modificar formul                 | ario                                 |                                                     | ΙώγΣ-                                                                             |          |             |
| Fx | Marca temporal   |                            |                                                                                                    |                                                                             | Enviar el formula                | irio 🦰                               |                                                     |                                                                                   |          |             |
|    | A                | В                          | C                                                                                                    |                                                                             | lr al formulario e               | n directo                            |                                                     | G                                                                                 | Н        |             |
|    |                  |                            |                                                                                                    | Insertar formulario en una página web s ¿C Mostrar el resumen de respuestas | Puntúe de 1 a 10                 | Indique el grado                     | Indi<br>de                                          |                                                                                   |          |             |
| 1  |                  |                            | ¿Cómo utiliza las                                                                                                    |                                                                             | Mostrar el resumen de respuestas | la respuesta que<br>ha recibido a su | a que de interés que te<br>a su tendría aplicar las | tend<br>T                                                                         |          |             |
|    | Marca temporal   | Centro al que<br>pertenece | TICs en su<br>práctica docente<br>diaria?                                                                                                    | frecue<br>la piz:<br>en                                                     | Desenlazar form                  | ulario                               |                                                     | demanda de TICs en los<br>colaboración siguientes ten<br>didáctica [Mi especialid |          | sigu<br>[Pr |
| 2  |                  |                            | Blog de aula y de<br>alumnos individual<br>para trabajar<br>actividades<br>concretas en las<br>que se utilizan<br>herramientas TICs<br>como programas |                                                                             | Correo<br>Blog de                | electrónico,<br>aula,                |                                                     |                                                                                   |          |             |

## 7. INSTALAR GOOGLE DRIVE EN TU PC

Google Drive para escritorio es una aplicación que instala una carpeta en el equipo llamada Google Drive y que se sincroniza automáticamente con Google Drive de forma online

Instalar Google Drive en nuestro ordenador es una opción de gran utilidad ya que de esta manera podremos llevar archivos directamente desde nuestras carpetas locales a las carpetas de Google Drive, simplemente copiando y pegando o arrastrando los archivos, igual que hacemos con cualquier carpeta o archivo de nuestro ordenador. De esta manera todos los archivos que están en Mi unidad de Google Drive se sincronizarán y serán accesibles desde cualquier dispositivo.

Se puede cambiar el nombre, eliminar, reorganizar y enviar a la papelera los archivos y carpetas. Toda modificación se reflejará en Google Drive.

La mayor ventaja es que las carpetas y archivos estarán disponibles si en algún momento no tienes conexión a Internet.

La sincronización se realizará cada vez que se acceda a Google Drive a través de la red.

La invitación para instalar Google Drive en tu Pc aparecerá cada vez que iniciemos Google Drive,

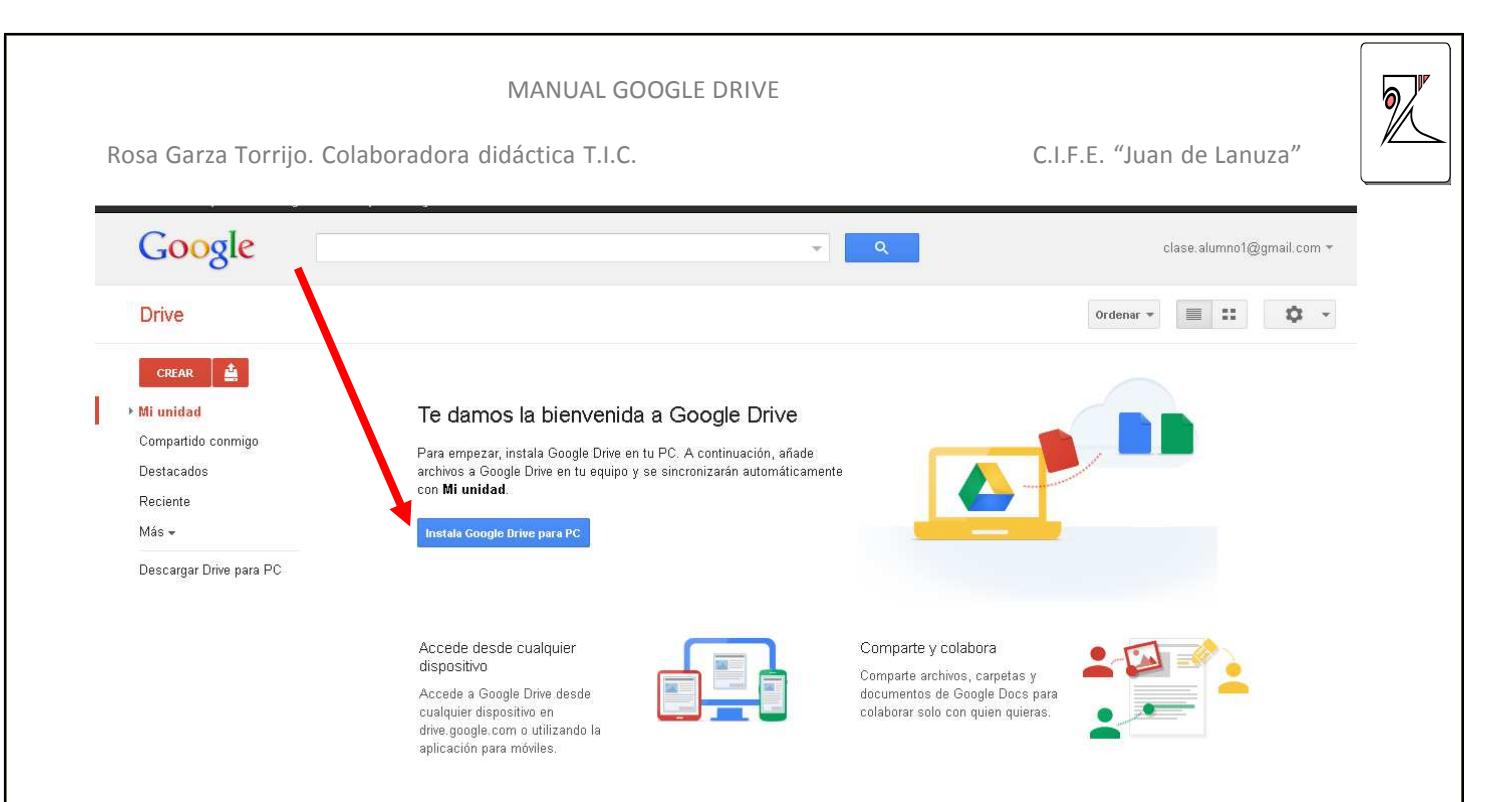

La instalación es igual a la del cualquier programa, una sucesión de ventanas en las que aceptamos los términos y damos permiso de instalación.

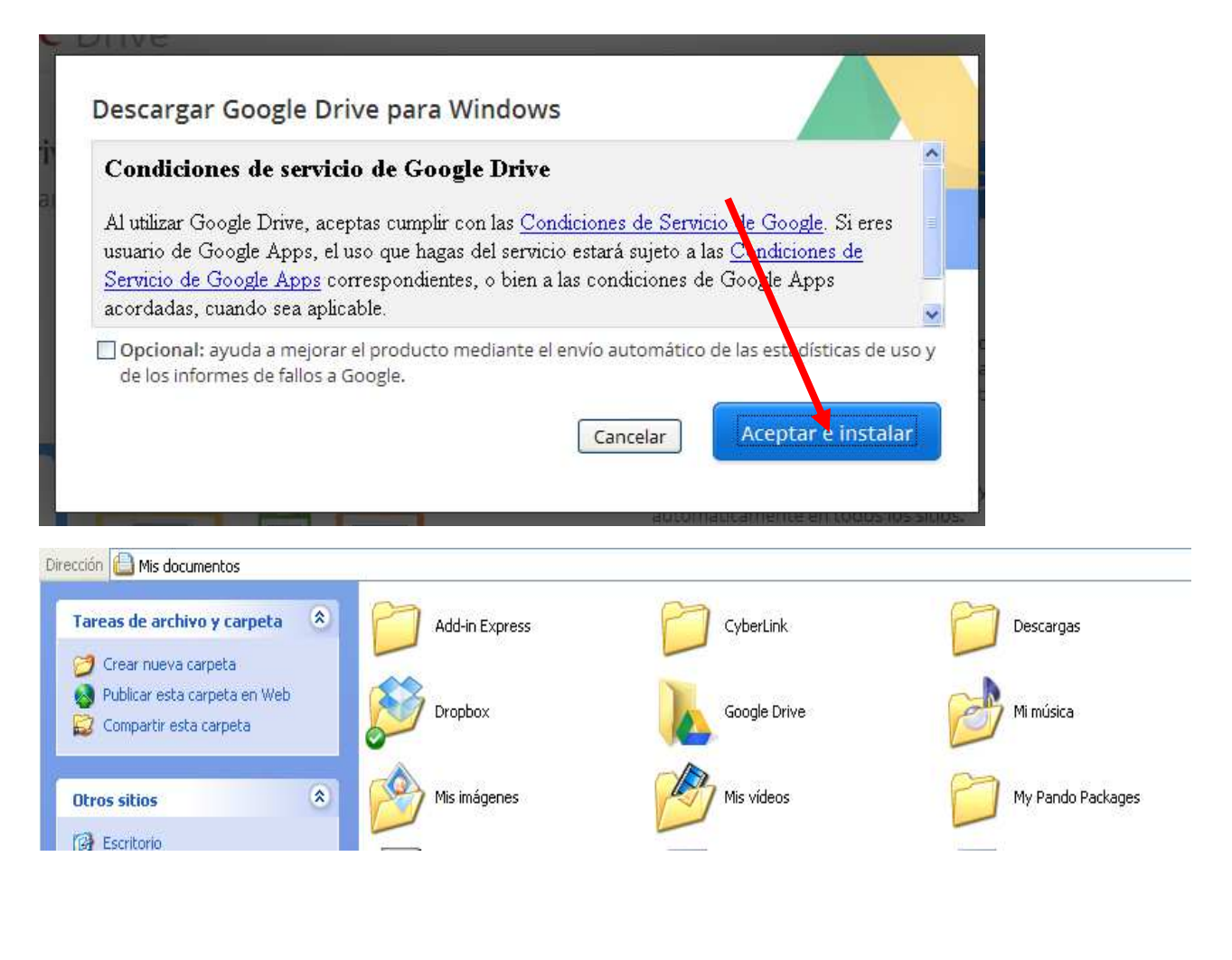

6,

Una vez instalado aparecerá la carpeta de Google Drive en el directorio que hayamos escogido y por defecto se ubicará en Mis Documentos

En la barra inferior de la pantalla del ordenador también aparecerá el icono de Google Drive y desde allí se muestran las opciones de Google Drive desde nuestro Pc

|                                                                                                    | 包息后         |
|----------------------------------------------------------------------------------------------------|-------------|
| t Excel - L ES 🗐 📴 🎲 🗷                                                                                   | <b>∧⊘ ₽</b> |
| ar contactos                                                                                             |             |
| Sincronización finalizada<br>No sincronizar                                                              |             |
| Abrir la carpeta de Google Drive<br>Ir a Google Drive en la Web<br>Ver los elementos compartidos conmigo |             |
| rosagarzat@gmail.com<br>0,71GB (14%) de 5,00GB usados<br>Obtener más almacenamiento                      |             |
| Preferencias<br>Ayuda<br>Acerca de                                                                       | X           |
| Salir de Google Drive                                                                                    |             |

C.I.F.E. "Juan de Lanuza"

# 8. EXPORTAR E IMPORTAR CONTACTOS DE GMAIL

Para exportar un grupo de contactos desde nuestro correo de Gmail debemos seleccionar el grupo desde la pestaña Contactos y elegir el grupo que

queremos exportar.

Una vez visualizados todos los contactos desplegamos la pestaña Mas y

| Google                                                                             |               |                              | Rosa Garza Torrijo 🚺 🕂 | • Compartir |
|------------------------------------------------------------------------------------|---------------|------------------------------|------------------------|-------------|
| ontactos -                                                                         | <b>_+</b> +_+ | Más 🔻                        | Alumno1 - Alumno9 < >  | ¢ -         |
| CONTACTO NUEVO                                                                     | Alumno1       | Combinar contactos           | Mis                    | Impo Alu    |
|                                                                                    | Alumno10      | Eliminar contactos           | Mis                    | Impo Alu.,  |
| s contactos (93)                                                                   | Alumno11      | Eliminar grupo               | Mis                    | Impo Alu    |
| Alumnos (13)<br>Amigos (1)                                                         | Alumno12      |                              | Mis                    | Impo Alu    |
| CIFE LANUZA                                                                        | Alumno13      | Exportar                     | Mis                    | Impo Alu    |
| COL TIC SEC                                                                        | Alumno2       | Imprimir                     | Mis                    | Impo Alu    |
| COOR FORMA                                                                         | Alumno3       | Buscar y combinar duplicados | Mis                    | Impo Alu    |
| DIRECCIÓN I                                                                        | Alumno4       | Restablecer contactos        | Mis                    | Impo Alu    |
| G <sup>a</sup> e H <sup>a</sup> (1)<br>Importado el 0<br>INTERWRITE<br>PDI HITACHI | Alumno5       | Ordenar por                  | Mis                    | Impo Alu    |
|                                                                                    | Alumno6       | Nombre                       | Mis                    | Impo Alu    |
|                                                                                    | Alumno7       |                              | Mis                    | Impo Alu    |
| Gem. Pilar Lor                                                                     | Alumno8       | clase.alumno8@gmail.c        | Mis                    | Impo Alu    |
| ALLER BLOG                                                                         | Alumno9       | clase alumno9@gmail.c        | Mis                    | Impo Alu.,  |

A continuación se abrirá una ventana con las opciones de exportación elegimos CSV para Google Drive y pinchamos en Exportar

| rza Torrijo. Colaboradora didactica T.I.C.                                    | C.I.F.E. "Juan de Lanuza" |
|-------------------------------------------------------------------------------|---------------------------|
|                                                                               | ×                         |
| Al Exportar contactos                                                         |                           |
| ¿Qué contactos quieres exportar?                                              |                           |
| Contactos seleccionados (0)                                                   |                           |
| Todos los contactos (272)                                                     |                           |
| در کی کی کی کی کی کی کی کی کی کی کی کی کی                                     |                           |
| ■ Sormato CSV de Google (para importar a una cuenta de Google)                |                           |
| Formato CSV de Outlook (para importar a Outlook o a otra aplicaci             | ón)                       |
| Formato vCard (para importar a la libreta de direcciones de Apple aplicación) | o a otra                  |
|                                                                               |                           |

El archivo generado lo guardamos en un lugar localizable (Escritorio, Mis documentos,...) y seguidamente abrimos la cuenta de Gmail en la que queremos incorporar estos nuevos contactos.

Y desde Contactos seleccionamos la opción Mas / Importar

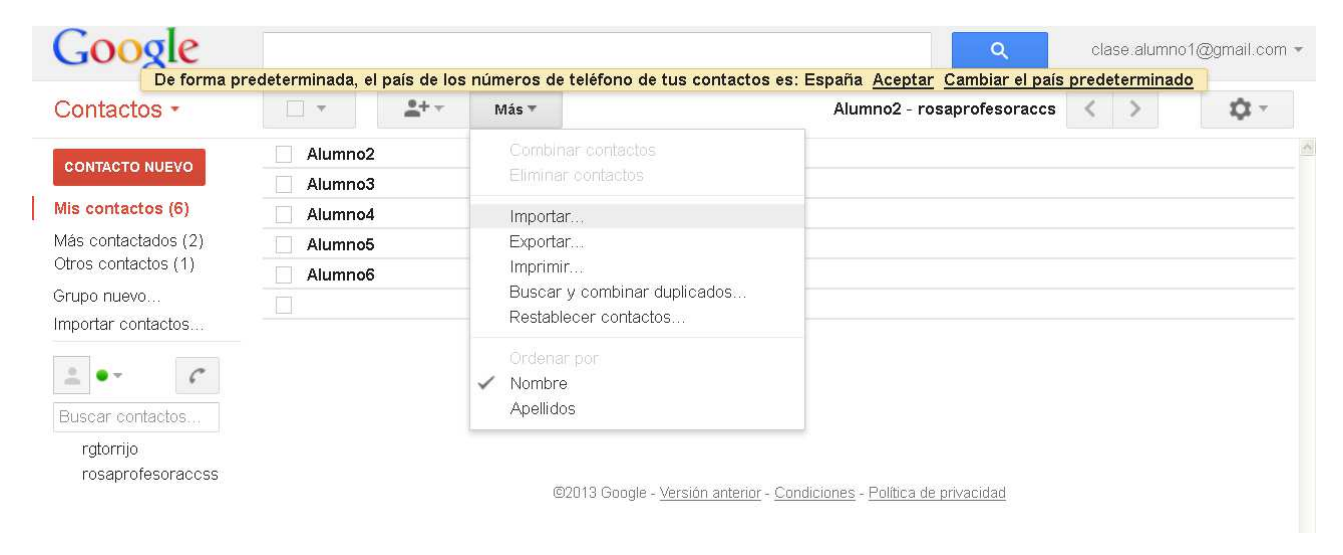

Seleccionamos el archivo creado por Google para la importación y pulsamos en Importar

| MANUAL GOOGLE DRIVE                                                                                                    | CLEE "luan de Lanuza"     |  |
|----------------------------------------------------------------------------------------------------|---------------------------|--|
| Rosa Garza Torrijo. Colaboradora didáctica T.I.C.         Importar contactos         Puedes importar archivos CSV desde Outlook, Outlook Express, Cor         Hotmail, Eudora y otras aplicaciones, así como de archivos con forr         desde aplicaciones como la libreta de direcciones de Apple. Más in         Selecciona un archivo CSV o vCard para subirlo:         C:\Documents and Se Examinar         Importar | C.I.F.E. "Juan de Lanuza" |  |

Los contactos aparecerán en nuestra lista de contactos con todos los datos que se han exportado desde la cuenta originaria.

Aparecerá una opción de combinar y buscar duplicados para finalizar el proceso.

Rosa Garza Torrijo. Colaboradora didáctica T.I.C.

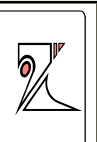

Rosa Garza Torrijo. Colaboradora didáctica T.I.C.

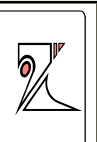

Rosa Garza Torrijo. Colaboradora didáctica T.I.C.

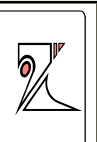